# Server

# System board D887 Processor boards D888 and D911

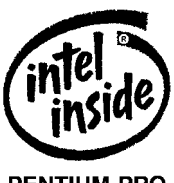

PENTIUM PRO PROCESSOR Dieses Handbuch wurde auf Recycling-Papier gedruckt. This manual has been printed on recycled paper. Ce manuel est imprimé sur du papier recyclé. Este manual ha sido impreso en papel reciclado. Questo manuale è stato stampato su carta da riciclaggio. Denna handbok är tryckt på recyclingpapper. Dit handboek werd op recycling-papier gedrukt.

Herausgegeben von/Published by Siemens Nixdorf Informationssysteme AG D-33094 Paderborn D-81730 München

Bestell-Nr./Order No.: *A26361-D887-Z120-1-7619* Printed in the Federal Republic of Germany AG 0796 07/96

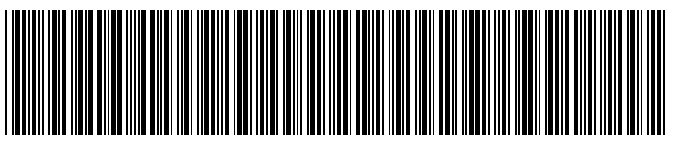

A26361-D887-Z120-1-7619

**Technical Manual** 

# Is there ...

any technical problem or other question you need clarified?

Please contact:

- one of our IT Service Shops
  your sales partner
  your sales office

The addresses of our IT Service Shops can be found in the guarantee coupon booklet.

# System board D887 **Processor boards D888** and D911

**Technical Manual** 

| Introduction                   |                     |
|--------------------------------|---------------------|
|                                |                     |
| Important Notes                |                     |
|                                | Υοι                 |
|                                |                     |
| Settings in BIOS Setup         | The S               |
|                                | in info             |
| Settings on the system         | yourv               |
| board                          | Conta               |
|                                | Fax: .              |
| Settings on the                | Or wr               |
| processor boards               | Sieme               |
|                                | Traini              |
| Extensions on the system board | D-817               |
|                                |                     |
| Extensions on the              | Intel, F<br>Intel C |
| processor boards               | Micros              |
|                                | PS/2 a              |
| Error messages                 | All oth             |
|                                | owner               |
|                                | Copyri              |
| Index                          | All righ            |
|                                | even o<br>Offend    |
|                                | All righ            |
|                                | are res             |
|                                | Delive              |

# ur training needs?

Siemens Nixdorf Training Centers offer you a wide range of training courses prmation technology and on IT products and other subjects - onsite near to workplace or offsite at one of our training centers.

act us for information on consulting, course schedules and selfstudy material fax (which is the fastest way): .49 89 636-42945

ite to:

ens Nixdorf Informationssysteme AG ing Center, Beratungsservice 730 München

Pentium and Pentium Pro are registered trademarks and OverDrive is a trademark of corporation, USA.

soft, MS, MS-DOS, Windows and Windows NT are Trademarks of Microsoft ration.

and OS/2 Warp are registered trademarks of International Business Maschines, Inc.

er trademarks referenced are trademarks or registered trademarks of their respective s, whose protected rights are acknowledged.

ight © Siemens Nixdorf Informationssysteme AG 1996.

nts, including rights of translation, reproduction by printing, copying or similar methods, of parts are reserved. lers will be liable for damages.

nts, including rights created by patent grant or registration of a utility model or design, served.

ry subject to availability.Right of technical modification reserved.

### Contents

# Contents

| Introduction                                         | 1   |
|------------------------------------------------------|-----|
| Notational conventions                               | 1   |
| Features                                             | 2   |
| Ports and connectors system board                    | 3   |
| Ports and connectors processor boards                | 4   |
| Possible screen resolution                           | 5   |
| Interrupt table                                      | 6   |
|                                                      |     |
| Important Notes                                      | 7   |
| Settings in BIOS Setun                               | ٩   |
| Main menu                                            | 10  |
| System Time / System Date                            | 10  |
| Diskette A / Diskette B                              | 11  |
| Hard Disk 1 and Hard Disk 2                          | 11  |
| Boot Ontions                                         | 14  |
| Video Display                                        | 15  |
| Base Memory - Main memory                            | 15  |
| Extended Memory - Main memory                        | 15  |
| Advanced menu - Making advanced system settings      | 16  |
| Cache Memory                                         | 17  |
| Shadow Memory                                        | 19  |
| Peripheral Configuration                             | 20  |
| PCI Configuration                                    | 23  |
| Advanced System Configuration                        | 25  |
| Use Multiprocessor Specification                     | 26  |
| Plug & Play O/S - Plug&Play functionality            | .26 |
| Reset Configuration Data                             | .27 |
| Use second I/O APIC - second Interrupt Controller    | .27 |
| Large Disk Access Mode                               | 28  |
| Menu Security - Setting up the security features     | 29  |
| Setup Password / System Password                     | .29 |
| Set Setup Password                                   | .30 |
| Setup Password Lock                                  | 30  |
| Set System Password                                  | .30 |
| System Password Mode - Effect of the system password | .31 |
| System Load                                          | .31 |
| Setup Prompt- Setup message                          | .31 |

| Virus Warning                                       | 32 |
|-----------------------------------------------------|----|
| Diskette Write                                      | 32 |
| Flash Write                                         | 32 |
| Soft Power Off                                      | 33 |
| Remote Power On                                     | 33 |
| Set Server Management - Server Menu.                | 34 |
| Server management - Activating server management    |    |
| O/S Boot Timeout                                    | 35 |
| ASR&R Boot Delay                                    | 35 |
| Boot Retry Counter                                  | 36 |
| Diagnostic System                                   |    |
| Hardware Watchdog                                   | 37 |
| Damage Temperature Monitoring - Temperature control | 37 |
| CPU x Status - Processor status                     | 38 |
| Memory Status                                       |    |
| Pager Configuration                                 | 40 |
| VT100 Configuration                                 | 43 |
| Exit menu                                           | 46 |
| Save Changes & Exit                                 | 46 |
| Discard Changes & Exit                              | 46 |
| Get Default Values                                  | 46 |
| Load Previous Values                                | 46 |
| Save Changes                                        | 46 |
| 5                                                   |    |
| Settings on the system board                        | 47 |
| System bus clock - X100 jumpers                     | 48 |
| Recovering System BIOS - switch 1                   | 48 |
| Write protection for System BIOS - switch 5         | 48 |
| Write protection for floppy disk drive - switch 6   | 49 |
| Switch 2, 3, 4, 7 and 8                             | 49 |
|                                                     |    |
| Settings on the processor boards                    | 51 |
| Jumpers for processor frequency                     | 52 |
| · · · · ·                                           |    |
| Extensions on the system board                      | 53 |
| Upgrading main memory                               | 54 |
| Installing processor boards                         | 55 |
|                                                     |    |

### Contents

| Extensions on the processor boards<br>Replacing the processor | <b>57</b><br>57 |
|---------------------------------------------------------------|-----------------|
| Error messages                                                | 59              |
| Messages d'erreur                                             | 62              |
| Mensajes de error                                             | 65              |
| Messagi di errore                                             | 68              |
| Felmeddelanden                                                | 71              |
| Foutmeldingen                                                 | 74              |
| Index                                                         | 77              |

### Introduction

# Introduction

This Technical Manual applies for the system board D887, the processor boards D888 and D911, as well as for the termination board D956.

# Notational conventions

The meanings of the symbols and fonts used in this manual are as follows:

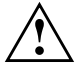

Failure to do so may endanger your health, the operational integrity and electrical safety of your PC, or the security of your data.

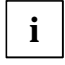

This symbol is followed by supplementary information, remarks and tips.

- Texts which follow this symbol describe activities that must be performed.
- This symbol means that you must enter a blank space at this point.
- This symbol means that you must press the Enter key.

Texts in this typeface are screen outputs from the PC.

Texts in this bold typeface are the entries you make via the keyboard.

Texts in italics indicate commands or menu item.

"Quotation marks" indicate highlighted text and names of chapters."

# Features

- A maximum of 4 Pentium Pro processors on two processor boards, each with two ZIF bases
- Processor: Pentium Pro, 166 MHz and 200 MHz with integrated 16 Kbytes first-level cache and 512 Kbytes second-level cache
- 82450GX chipset
- 72-bit data bus (64-bit data and 8-bit parity)
- 64 Mbyte to 2 Gbyte main memory (4 banks) for DIM modules, EDC protected
- 512 Kbytes Flash BIOS
- 6 PCI slots (1 slot shared)
- 4 EISA slots, bus master-capable (1 slot shared)
- Monitor controller connected to PCI bus, graphics processor Cirrus Logic CL-GD5436, 1 Mbyte DRAM video memory
- ASIC for Server Management
- IDE hard disk controller connected to ISA bus for up to two IDE drives(e.g. IDE hard disk drives)
- Real-time clock/calendar with integrated battery backup
- Floppy disk controller (up to 2.88 Mbytes format)
- Connector for loudspeaker, two fans, remote-On, floppy disk drive, IDE disk drive, control panel and service
- Monitor interface
- Parallel interface (ECP- and EPP-compatible)
- Two serial ports (compatible 16550, 16-Byte-FIFO)
- PS/2 mouse interface
- PS/2 keyboard interface
- CAN bus port for control of external drive cabinets (CAN = Controller Area Network)
- Security functions in BIOS

2

# Ports and connectors processor boards

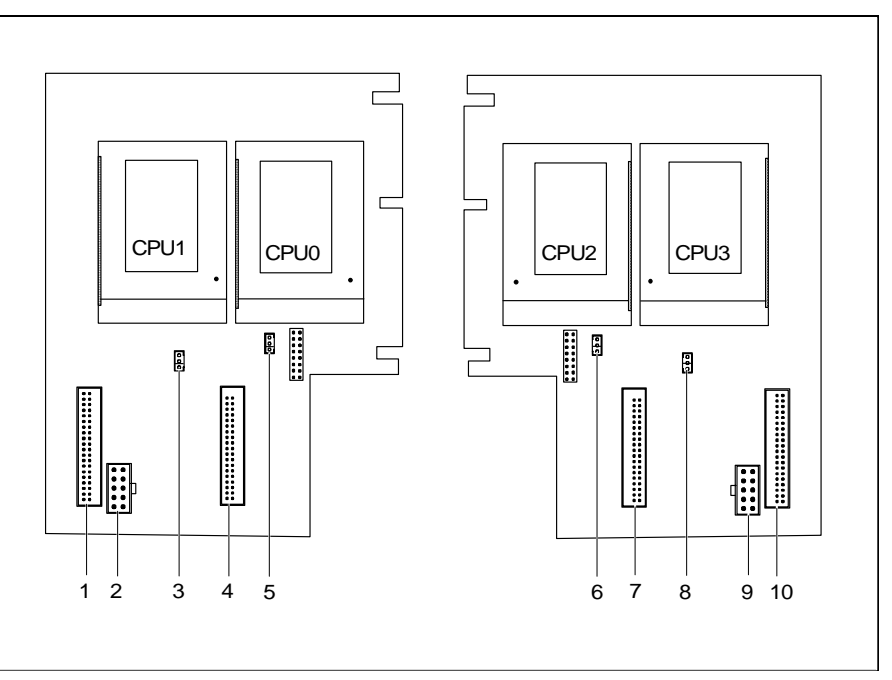

- 1 = Voltage regulator for processor 1 (CPU 1)
- 2 = Power supply

Introduction

- 3 = Temperature sensor for processor 1 (CPU 1)
- 4 = Voltage regulator for processor 0 (CPU 0)
- 5 = Temperature sensor for processor 0 (CPU 0)
- 6 = Temperature sensor for processor 2 (CPU 3)
- 7 = Voltage regulator for processor 2 (CPU 2)
- 8 = Temperature sensor for processor 3 (CPU 3)
- 9 = Power supply

4

10 = Voltage regulator for processor 3 (CPU 3)

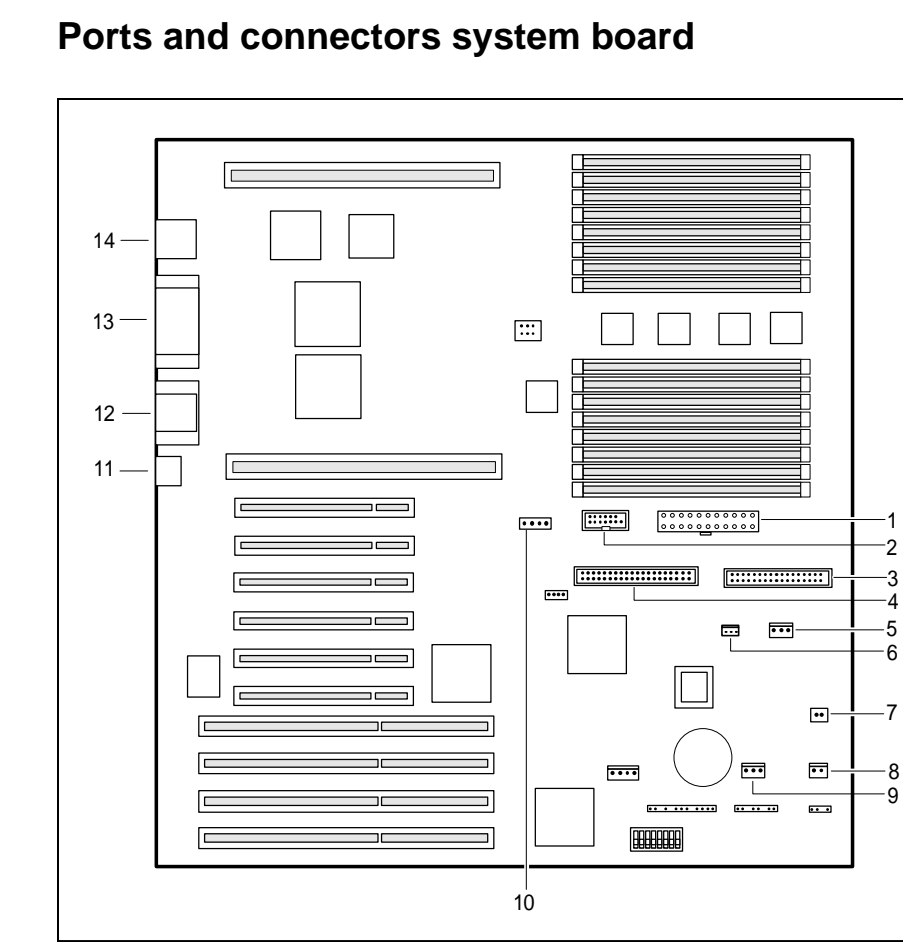

- 1 = Power supply
- 2 = Signaling/auxiliary voltage
- 3 = Floppy disk drive
- 4 = IDE drives
- 5 = Fan 1
- 6 = Temperature sensor for air intake
- 7 = Remote Power On

- 9 = Fan 2 10 = CAN bus controller
- 11 = Keyboard and mouse
- 12 = Serial port 1 and 2

8 = ON/OFF switch

- 13 = Parallel port and CAN bus
- 13 = Parallel port and CAN14 = Monitor interface

# **Possible screen resolution**

The screen resolutions in the following table refer to the graphics processor on the system board. If you are using an external monitor controller, you will find details of supported screen resolutions in the Operating Manual or Technical Manual supplied with the controller.

You can set the screen resolution under MS-DOS using the *SET-VGA* program.

| Screen<br>resolution | Refresh rate (Hz) | Horizontal-<br>rate (kHz) ** | Max. number of colors |
|----------------------|-------------------|------------------------------|-----------------------|
| 640x350              | 70                | 31,5                         | 16                    |
| 640x480              | 60                | 31,5                         | 16777216              |
| 640x480              | 75                | 37,5                         | 16777216              |
| 640x480              | 85                | 43,4                         | 16777216              |
| 640x480              | 100               | 50,6                         | 16777216              |
| 720x400              | 70                | 31,5                         | 16                    |
| 720x400              | 84                | 38                           | 16                    |
| 800x600              | 60                | 38                           | 65536                 |
| 800x600              | 72                | 48                           | 65536                 |
| 800x600              | 75                | 47                           | 65536                 |
| 800x600              | 85                | 53,7                         | 65536                 |
| 800x600              | 100               | 63                           | 65536                 |
| 1024x768             | 60                | 48,4                         | 256                   |
| 1024x768             | 75                | 60                           | 256                   |
| 1024x768             | 85                | 68,7                         | 256 *                 |
| 1024x768             | 87 interlaced     | 36                           | 256                   |
| 1024x768             | 100               | 81                           | 256 *                 |
| 1280x1024            | 87 interlaced     | 49                           | 16                    |

no 16 color mode

\*\* The horizontal rate values may have a tolerance range of ± 0.3 kHz.

# Interrupt table

Introduction

|                              | assigned IRQ |
|------------------------------|--------------|
| System clock                 | IRQ0         |
| Keyboard                     | IRQ1         |
| not available                | IRQ2         |
| Serial port COM 2            | IRQ3         |
| Serial interface COM1        | IRQ4         |
| free                         | IRQ5         |
| Floppy disk drive controller | IRQ6         |
| Parallel interface LPT1      | IRQ7         |
| Real-time clock (RTC)        | IRQ8         |
| Monitor controller/free      | IRQ9         |
| free                         | IRQ10        |
| free                         | IRQ11        |
| Mouse controller             | IRQ12        |
| Numeric processor            | IRQ13        |
| IDE controller               | IRQ14        |
| free                         | IRQ15        |

"assigned IRQ" = interrupts assigned as shipped

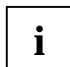

6

Note that an interrupt cannot be used by two ISA boards or onboard controllers at the same time.

The monitor controller of the system board does not require interrupt IRQ9. If you are using a different controller, it may need interrupt IRQ9.

# **Important Notes**

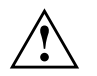

Be sure to read this page carefully and note the information before you open the system.

Please note the information provided in the chapter "Safety" in the Operating Manual of the system.

Incorrect replacement of the lithium battery may lead to a risk of explosion. It is therefore essential to observe the instructions in the section "Extensions on the system board" - "Replacing the lithium battery".

The lithium battery must be replaced with an identical battery or a battery type recommended by the manufacturer (CR2032).

Do not throw lithium batteries into the trashcan. The lithium battery must be disposed of in accordance with local regulations concerning special waste.

### ADVARSEL

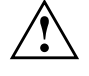

Lithiumbatteri - Eksplosionsfare ved fejlagtig håndtering. Udskiftning må kun ske med batteri af samme fabrikat og type. Lever det brugte batteri tilbage til leverandøren.

### ADVARSEL

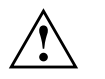

Eksplosjonsfare ved feilaktig skifte av batteri. Benytt samme batteritype eller en tilsvarende type anbefalt av apparatfabrikanten. Brukte batterier kasseres i henhold til fabrikantens instruksjoner.

### VARNING

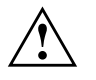

Eksplosionsfara vid felaktigt batteribyte. Använd samma batterityp eller en ekvivalent typ som rekommenderas av apparattillverkarenfabrikanten. Kassera använt batteri enligt fabrikantens instruktion.

### VAROITUS

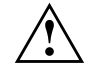

Paristo voi räjähtää, jos se on virheellisesti asennettu. Vaihda paristo ainoastaan laitevalmistajan suosittelemaan tyyppiin. Hävitä käytetty paristo valmistajan ohjeiden mukaisesti. Connecting cable for peripherals must be adequately insulated to avoid interference.

Modules with electrostatic sensitive devices (ESD) may be identified by labels.

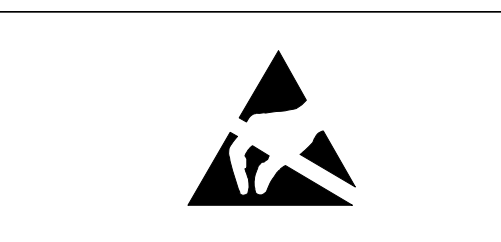

When you handle modules fitted with ESDs, you must observe the following points under all circumstances:

- You must always discharge yourself (e.g. by touching a grounded object) before working.
- The equipment and tools you use must be free of static charges.
- Pull out the power plug before inserting or pulling out modules containing ESDs.
- Always hold modules with ESDs by their edges.
- Never touch pins or conductors on modules fitted with ESDs.

# **Settings in BIOS Setup**

In *BIOS Setup* you can set the system functions and the hardware configuration of the system. In addition, the BIOS Setup displays technical information on the system configuration.

When it is supplied, the system is set to factory default settings. When it is supplied, the PC is set to factory default settings which you can alter in the *BIOS Setup* menus. Any changes you make take effect as soon as you save the settings and quit the *BIOS Setup*.

The Operating Manual describes how to call the *BIOS Setup* and change menu entries.

You can select the following settings in the *BIOS Setup*: *Main* - system configuration *Advanced* - advanced system configuration *Security* - security features *Server* - server management functions *Exit* - save and quit

The various menus are described below with all setting options. Since the setting options depend on your system hardware configuration, some of them may not be offered in the *BIOS Setup*.

# Main menu

In the Main menu you can set up the following:

- Time (in the field marked *System Time*)
- Date (in the field marked System Date)
- Floppy disk drive (in the field marked *Diskette A* or *Diskette B*)
- IDE hard disk drive (in the submenus of *Hard Disk*)
- System boot (in the submenus of *Boot Options*)
- Display device (in the field marked Video Display)

|   | Main                 | Advanced                                                                                 | Pho<br>Security        | oenix<br>S  | BIOS<br>erver    | Setup<br>Ez | )<br>kit       |                  |                          |          |
|---|----------------------|------------------------------------------------------------------------------------------|------------------------|-------------|------------------|-------------|----------------|------------------|--------------------------|----------|
|   | System T<br>System D | ime:<br>ate:                                                                             | [07:42:19<br>[08/11/19 | 9]<br>995]  |                  |             | Ite            | m Speci          | fic Help                 |          |
|   | Diskette<br>Diskette | A:<br>B:                                                                                 | [1.4M]<br>[None]       |             |                  |             |                |                  |                          |          |
| • | Hard Dis<br>Hard Dis | k 1:<br>k 2:                                                                             | None<br>None           |             |                  |             |                |                  |                          |          |
| • | · Boot Opt           | ions                                                                                     |                        |             |                  |             |                |                  |                          |          |
|   | Video Di             | splay:                                                                                   | [EGA/VGA               | ]           |                  |             |                |                  |                          |          |
|   | Base Mem<br>Extended | ory:<br>Memory:                                                                          | 640K<br>63M            |             |                  |             |                |                  |                          |          |
| F | 'l Help<br>SC Exit   | $  \stackrel{\uparrow\downarrow}{\leftarrow}  Select \\ \leftarrow \rightarrow  Select $ | Item -<br>Menu B       | /+<br>Inter | Change<br>Select | val<br>► S  | ues<br>ub-Menu | F9 Set<br>F7 Pre | up Default<br>vious Valu | s<br>les |

Example for Main menu

# System Time / System Date

The *System Time* field and the *System Date* field show the time and date respectively according to the system. The time is shown in the format hh:mm:ss (hours:minutes:seconds) and the date is shown in the format mm/dd/yyyy (month/day/year). You can move the cursor between the *System Time* and *System Date* fields (e.g. from hours to minutes) using the tabulator key.

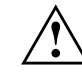

10

If the settings in the *System Time* and *System Date* fields are frequently wrong when you power up the computer, the lithium battery is dead. Change the battery as described in "Extensions on the system board" - "Replacing the lithium battery").

i

# Diskette A / Diskette B

These two fields are used to specify the type of floppy disk drive installed.

360K, 720K, 1.2M, 1.4M, 2.8M

The entry depends on the floppy disk drive installed. (Default entry Diskette A : 1.4M). (Default entry Diskette A : 1.4M).

None A floppy disk drive is not installed. (Default entry for Diskette B:).

# Hard Disk 1 and Hard Disk 2

call the submenu to make corresponding settings of the IDE hard disk drive.

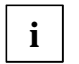

You should change the default settings only if you are connecting an additional IDE drive.

The following description of the setting options for *Hard Disk 1* also applies to *Hard Disk 2*. The default settings depend on the installed drive.

| Main                                                                                                    | Phoenix BIOS Setup                                                    |                                                     |
|----------------------------------------------------------------------------------------------------|-----------------------------------------------------------------------|-----------------------------------------------------|
| Hard Disk 1:                                                                                                 | 850 Mbyte                                                             | Item Specific Help                                  |
| Autotype Hard Disk:<br>Type:<br>Cylinders:<br>Heads:<br>Sectors/Track:<br>Write Precomp:<br>LBA Translation: | [Press Enter]<br>[ 0]<br>[ 0]<br>[ 0]<br>[ 0]<br>[None]<br>[Disabled] |                                                     |
| F1 Help $\uparrow \downarrow$ Select Item<br>ESC Exit $\leftarrow \rightarrow$ Select Menu                   | -/+ Change Val<br>Enter Select ► S                                    | ues F9 Setup Defaults<br>ub-Menu F7 Previous Values |

Example for the submenu Hard Disk 1

Settings in BIOS Setup

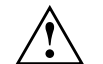

You may use the *Autotype Hard Disk* function only with IDE hard disk drives, that are:

- new, unpartitioned and unrecorded.
- partitioned using the Autotype Hard Disk function.

- will be particle using the *Autotype Hard Disk* function. If other parameters were used to partition the IDE hard disk and you want to retain the partitioning, you may not use *Autotype Hard Disk*.

If you have set the hard disk parameters with *Autotype Hard Disk*, you can only reduce the values.

If you have installed a new unrecorded IDE hard disk drive, you should mark the *Autotype Hard Disk* field and press Enter. This has the effect of setting the optimum values for the IDE hard disk drive. You can change these values if you set the *Type* field to *User*.

### Type - Hard Disk Type

This field is used to specify the type of hard disk drive.

- NoneYou cannot change the hard disk parameters (Cylinders, Heads,<br/>Sector/Track and Write Precomp). An IDE drive has not been<br/>installed.
- *1* to *39* The hard disk parameters (*Cylinders, Heads*, etc.) are preset.
- Auto If the hard disk supports this mode, the setup menu reads the hard disk parameters from the disk itself. You do not need to select the parameters yourself.
- *User* You can enter the hard disk parameters (*Cylinders, Heads* etc.) yourself.

If you have set the hard disk parameters with *Autotype Hard Disk*, you can only reduce the values.

Examples of user-defined entries (IDE drives):

| hard disk   | hard disk capacity |           |           |           |  |
|-------------|--------------------|-----------|-----------|-----------|--|
| parameter   | 850 Mbyte          | 1,2 Gbyte | 1,6 Gbyte | 2,1 Gbyte |  |
| Cylinders   | 1654               | 2484      | 3148      | 4092      |  |
| Heads       | 16                 | 16        | 16        | 16        |  |
| Sectors     | 63                 | 63        | 63        | 63        |  |
| Write Prec. | None               | None      | None      | None      |  |

### Cylinders, Heads, Sectors/Track, Write Precomp - hard disk parameter

These hard disk parameters are set in accordance with the IDE hard disk drive. If you want to change the hard disk parameters manually, set the *Type* field to *User*.

### LBA Translation - Addressing

This field enables and disables the LBA (Logical Block Addressing) mode. LBA mode allows you to install and use hard disks with a capacity of more than 528 Mbytes. If a hard disk supports LBA mode, you can use the full capacity of the IDE hard disk.

The default entry depends on the installed IDE hard disk drive. Change the default entries only if you are installing another hard disk drive.

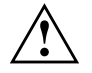

You may only use IDE drives in the LBA mode selected when they were set up. In other words, if you set up a hard disk with LBA mode disabled, you may only operate the hard disk with LBA mode disabled.

Enabled

- If the hard disk supports LBA and it has a capacity of more than 528 Mbytes, the BIOS translates the hard disk parameters, allowing the disk's full capacity to be used. This allows the disk's full capacity to be used. If the hard disk does not support LBA, its parameters are not translated.
- *Disabled* The BIOS uses the hard disk parameters and supports a maximum capacity of 528 Mbytes.

# Boot Options

calls the submenu in which you can select the settings for system startup.

| Boot Options                                                                                                    | Item Specific Help                                  |
|----------------------------------------------------------------------------------------------------|-----------------------------------------------------|
| POST Error Halt: [Halt On All Errors]<br>Quick Boot: [Disabled]                                                                               |                                                     |
| F1 Help $\uparrow \downarrow$ Select Item $-/+$ Change Val ESC Exit $\leftarrow \rightarrow$ Select Menu Enter Select $\blacktriangleright$ S | ues F9 Setup Defaults<br>ub-Menu F7 Previous Values |

Example for submenu Boot Options

### POST Error Halt - Aborting system startup

defines whether the system startup is to be aborted and the system halted when an error is detected.

### Halt On All Errors

If the self-test detects an error, system startup is aborted after the self-test, and the system is halted (default entry).

### No Halt On Any Errors

The system startup is not aborted. The error is ignored as far as possible. The error is ignored as far as possible.

13

### **Quick Boot**

can reduce the extent of the self-test and thus accelerate the system startup.

- *Enabled* When the system is switched on, the quick self-test is carried out, in which the floppy disk drives are not checked.
- *Disabled* The entire system configuration is checked when the system is switched on. (Default entry).

# **Video Display**

This field is used to specify the type of monitor connected.

EGA/VGA, Color 80, Monochrome Default entry: EGA/VGA

# **Base Memory - Main memory**

This field indicates the size of the available main memory below 1 Mbyte.

# **Extended Memory - Main memory**

indicates the size of the memory above 1 Mbyte.

# Advanced menu - Making advanced system settings

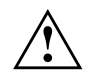

Change the default settings only for special applications. Incorrect settings can cause malfunctions.

You can make the following system settings in the *Advanced* menu:

- Internal cache and second-level cache (in the Cache Memory submenu)
- Copy BIOS sections to the RAM (in the *Shadow Memory* submenu)
- Interfaces and controllers (in the *Peripheral Configuration* submenu)
- PCI functionality (in the PCI Configuration submenu)
- Additional system settings (in the *Advanced System Configuration* submenu)
- Multiprocessor table (in the Use Multiprocessor Specification field)
- Plug&Play functionality (in the Plug and Play O/S field)
- Configuration data (in the Reset Configuration Data field)
- Configuration of the second I/O-APIC (in the Use second I/O APIC field)
- IDE hard disk access (in the *Large Disk Access Mode* field)

| Main                                                                                                    | Advanced                                                                                                    | Phoenix<br>Security                                                                            | BIOS Setur<br>Server           | p<br>Exit        |                       |                        |
|----------------------------------------------------------------------------------------------------|----------------------------------------------------------------------------------------------------|------------------------------------------------------------------------------------------------|--------------------------------|------------------|-----------------------|------------------------|
| Setting<br>walues<br>may cau<br>> Cache 1<br>> Shadow<br>> Periph<br>> PCI co:<br>Advanc<br>Use Mu<br>Plug &<br>Reset<br>Use se<br>Large | Wan<br>items on this<br>se your system<br>Memory<br>eral Configurat<br>nfiguration<br>ed System Confi<br>ltiprocessor Sp<br>Play O/S:<br>Configuration I<br>cond I/O APIC<br>Disk Access Moo | cning!<br>menu to incom<br>to malfunction<br>cion<br>dguration<br>pecification<br>Data:<br>de: | [1.4]<br>[No]<br>[No]<br>[DOS] | Ite              | em Specific           | 2 Help                 |
| F1 Help<br>ESC Exit                                                                                                    | $  \stackrel{\uparrow\downarrow}{\leftarrow}   Select                                   $                                                                                                    | Item -/+<br>Menu Enter                                                                         | Change Va<br>Select ►          | lues<br>Sub-Menu | F9 Setup<br>F7 Previo | Defaults<br>Mus Values |

Example for the *Advanced* menu

# **Cache Memory**

calls the submenu in which you can make the settings for the first-level and second-level cache.

| Advanced Phoenix BIOS Setup                                                                                                    |                                                      |
|----------------------------------------------------------------------------------------------------|------------------------------------------------------|
| Cache Memory                                                                                                    | Item Specific Help                                   |
| Cache: [Enabled]                                                                                                    |                                                      |
| Cache System BIOS Area: [Write Protect]<br>Cache Video BIOS Area: [Write Protect]<br>Cache DRAM Memory Area [Write Back]                                                                |                                                      |
| Cache Memory Regions:<br>C800 - CBFF: [Disabled]<br>CC00 - CFFF: [Disabled]<br>D000 - D3FF: [Disabled]<br>D400 - D7FF: [Disabled]<br>D800 - DBFF: [Disabled]<br>DC00 - DFFF: [Disabled] |                                                      |
| F1 Help $\uparrow \downarrow$ Select Item -/+ Change Val<br>ESC Exit $\leftarrow \rightarrow$ Select Menu Enter Select $\blacktriangleright$ S                                          | ues F9 Setup Defaults<br>Sub-Menu F7 Previous Values |

Example for submenu Cache Memory

### Cache - cache utilization

This field switches the cache on and off. The cache is a buffer to which parts of the main memory and BIOS can be temporarily copied. The system performance is higher when the cache is switched on.

You must disable the cache:

- if the access time is too short for older applications
- if you are installing OS/2 Warp.

*Enabled* Cache is enabled (default entry).

*Disabled* Cache is disabled. All cache-related settings are then without effect.

### Cache System BIOS Area / Cache Video BIOS Area

Requirement: The Cache field must be set to Enabled.

*Cache System BIOS Area* and *Cache Video BIOS Area* lets you specify the BIOS that should be mapped to the cache. Mapping the BIOS to the cache increases system performance.

Write Protect The specified BIOS is mapped to the cache (default entry).

*Disabled* The specified BIOS is not mapped to the cache.

### Cache DRAM Memory Area - Transmission mode / Main memory in the cache

Requirement: The *Cache* field must be set to *Enabled*.

*Cache DRAM Memory Area* specifies the write access to the cache in the main memory area.

In write-back mode the processor writes information to the cache and the information is only written to the main memory if necessary. The information is only written to the main memory if necessary. Main memory and cache contents are not identical. In write-back mode the system performance is higher than in write-through mode.

In write-through-mode the processor writes information to the cache and to the main memory. Main memory and cache contents are identical.

| Write Back | The cache works in write-back mode ( | default entry | /). |
|------------|--------------------------------------|---------------|-----|
|            |                                      |               |     |

*Write Through* The cache works in write-through mode.

*Disabled* The cache is not used for the main memory area.

### **Cache Memory Regions**

Requirement: The Cache field must be set to Enabled.

*Cache Memory Regions* lets you specify the BIOS ROM areas that should be mapped to the cache. Mapping the BIOS ROM areas to the cache increases system performance.

*Enabled* The relevant ROM area is mapped to the cache.

*Disabled* The relevant ROM area is not mapped to the cache (default entry).

# Shadow Memory

calls the submenu in which you can specify which parts of the ROM (Read Only Memory) are to be copied to the faster RAM (Random Access Memory) at system startup.

| Advanced                                                                                                    | Phoenix BIOS Setup                                                 |                                                     |
|----------------------------------------------------------------------------------------------------|--------------------------------------------------------------------|-----------------------------------------------------|
| Shadow Memory                                                                                                    |                                                                    | Item Specific Help                                  |
| System Shadow:<br>Video Shadow:                                                                                        | Enabled [Enabled]                                                  |                                                     |
| Shadow Memory Regions:<br>C800 - CBFF:<br>CC00 - CFFF:<br>D000 - D3FF:<br>D400 - D7FF:<br>D800 - DBFF:<br>DC00 - DFFF: | [Disabled]<br>[Disabled]<br>[Disabled]<br>[Disabled]<br>[Disabled] |                                                     |
| F1 Help $\uparrow \downarrow$ Select It<br>ESC Exit $\leftarrow \rightarrow$ Select Me                                 | eem -/+ Change Val<br>enu Enter Select ► S                         | ues F9 Setup Defaults<br>ub-Menu F7 Previous Values |

Example for submenu *Shadow Memory* 

### System Shadow

This field is always *Enabled*, because the System BIOS is automatically copied to the faster RAM.

### **Video Shadow**

This field allows you to copy the video BIOS to fast RAM. Copying the video BIOS to fast RAM increases system performance.

*Enabled* The video BIOS is copied to fast RAM (default entry).

Disabled The video BIOS is not copied to fast RAM. This setting is not effective unless an external monitor controller is used.

### Shadow Memory Regions - ROM areas

*Shadow Memory Regions* allows you to copy ROM areas to fast RAM. Copying ROM areas to fast RAM increases system performance.

| Enabled  | The ROM area is copied to fast RAM.                     |
|----------|---------------------------------------------------------|
| Disabled | The ROM area is not copied to fast RAM (default entry). |

# **Peripheral Configuration**

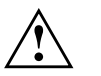

Use the EISA configuration program (ECU) to make settings on the interfaces and controllers.

*Peripheral Configuration* calls the submenu to make the settings for the ports and controllers.

| Phoenix BIOS Setup                                                                                                    |                                                      |
|----------------------------------------------------------------------------------------------------|------------------------------------------------------|
| Peripheral Configuration                                                                                                    | Item Specific Help                                   |
| Serial 1: [Auto]<br>Serial 2: [Auto]<br>Parallel: [Auto]<br>Parallel Mode: [Printer]<br>Diskette Controller: [Enabled]<br>IDE Adapter: : [Enabled]<br>Mouse Controller: [Enabled] |                                                      |
| F1 Help $\uparrow \downarrow$ Select Item -/+ Change Val ESC Exit $\leftarrow \rightarrow$ Select Menu Enter Select $\blacktriangleright$ S                                       | ues F9 Setup Defaults<br>Gub-Menu F7 Previous Values |

Example for submenu Peripheral Configuration

19

### Serial 1 / Serial 2 - Serial interfaces

This field selects the address and the interrupt used to access the relevant serial interface.

*3F8h, IRQ4, 2F8h, IRQ3, 3E8h, IRQ4, 2E8h, IRQ3,* The serial port is set to the shown address and interrupt.

- Auto The serial interface is automatically set to the next available combination (address, interrupt) (Default entry).
- *Disabled* The serial interface is disabled.

### Parallel - parallel interface

This field selects the address and the interrupt used to access the parallel interface.

378h, IRQ7, 278h, IRQ5, 3BCh, IRQ7

The parallel port is set to the shown address and interrupt.

- Auto The parallel interface is automatically set to the next available combination (address, interrupt) (Default entry).
- *Disabled* The parallel interface is disabled.

### Parallel Mode

This field is used to specify whether the parallel interface is to be used as a bidirectional input/output port or just as an output port.

- *Printer* The port functions as an output port only (default entry).
- *Bidirection* Data can be transferred in both directions across the port.

### **Diskette Controller**

This field is used to enable and disable the built-in floppy disk controller on the system board.

- *Enabled* The floppy disk controller is enabled IRQ 6 is used. (default entry).
- *Disabled* The floppy disk controller is disabled IRQ 6 is free.

### IDE Adapter

This field allows you to enable and disable the on-board IDE hard disk controller. The associated interrupt (IRQ 14) will only be available if no IDE hard disk drive is physically connected.

| Enabled  | The IDE hard disk controller is enabled (default entry). |
|----------|----------------------------------------------------------|
| Disabled | The IDE hard disk drive controller is disabled.          |

### **Mouse Controller**

This field is used to enable and disable the built-in mouse controller on the system board.

- *Enabled* The mouse controller is enabled (default entry)- IRQ 12 is used. .
- *Disabled* The mouse controller is disabled IRQ 12 is free.

# **PCI Configuration**

*PCI Configuration* calls the submenu in which you can make the settings for the PCI slots. The submenu is provided with a scroll bar so that you can view the settings for other PCI slots.

| Phoenix BIOS Setup<br>Advanced                                                                                                    |                                                     |
|----------------------------------------------------------------------------------------------------|-----------------------------------------------------|
| PCI Configuration                                                                                                    | Item Specific Help                                  |
| <pre>PCI Interrupt Mapping on HB0 INTA#: [Auto]<br/>PCI Interrupt Mapping on HB0 INTB#: [Auto]<br/>PCI Interrupt Mapping on HB0 INTC#: [Auto]<br/>PCI Interrupt Mapping on HB0 INTD#: [Auto]<br/>PCI Interrupt Mapping on HB1 INTA#: [Auto]<br/>PCI Interrupt Mapping on HB1 INTB#: [Auto]<br/>PCI Interrupt Mapping on HB1 INTC#: [Auto]<br/>PCI Interrupt Mapping on HB1 INTC#: [Auto]<br/>PCI Interrupt Mapping on HB1 INTD#: [Auto]<br/>PCI Interrupt Mapping on HB1 INTD#: [Auto]<br/>PCI Device, Slot #4<br/>Default Latency Timer: [Yes]<br/>Latency Timer: [00060]<br/>PCI Device, Slot #5<br/>Default Latency Timer: [Yes]<br/>Latency Timer: [00060]</pre> |                                                     |
| F1 Help $\uparrow \downarrow$ Select Item -/+ Change Val ESC Exit $\leftarrow \rightarrow$ Select Menu Enter Select $\blacktriangleright$ S                                                                                                    | ues F9 Setup Defaults<br>ub-Menu F7 Previous Values |

Example for submenu *PCI Configuration* 

### PCI Interrupt Mapping on HBx INTx#

defines which PCI interrupt is switched to which ISA interrupt. For the change to take effect, you must switch your system off and then on again after the *BIOS Setup* has terminated.

Multifunctional PCI modules can use several PCI interrupts. The controllers on the system board do not need any PCI interrupts.

If you use a setting other than *Auto*, the Plug&Play functionality of the system BIOS for PCI boards is deactivated.

In addition to the standard PCI interrupts there are also separate PCI interrupts, INTA#, INTB#, INTC# and INTD#, for PCI slots 3 through 6 (slots 6 through 9). However, this interrupt assignment is valid only for mono operating systems, such as MS-DOS, or when the second I/O-APIC is deactivated. For PCI modules requiring only one PCI interrupt the PCI interrupts must be assigned as follows: PCI slot 1 (slot #4, HB0) = INTA# PCI slot 2 (slot #5, HB0) = INTB#

PCI slot 3 (slot #6, HB1) = INTA# PCI slot 4 (slot #7, HB1) = INTB PCI slot 5 (slot #8, HB1) = INTC# PCI slot 6 (slot #9, HB1) = INTD#

- *Auto* The PCI interrupts are assigned automatically in accordance with the Plug&Play guidelines (default entry).
- *Disabled* No ISA interrupt is assigned to the PCI interrupt.
- *IRQ03, IRQ04, IRQ05, IRQ06, IRQ07, IRQ09, IRQ10, IRQ11, IRQ12, IRQ14, IRQ15* The PCI interrupt is switched to the selected ISA interrupt. You may not select an ISA interrupt that is used by a component on the system board (e.g. controller) or an ISA board.

### PCI Device, Slot #n: Default Latency Timer

specifies the lowest number of clock cycles in which a PCI master module can be active at the PCI bus. *n* stands for the number of the PCI slot. For the change to take effect, you must switch your system off and then on again after the *BIOS Setup* has terminated.

- *Yes* The value predefined by the PCI module is accepted. The entry in the corresponding field for PCI Device, Slot #n: *Latency Timer* is ignored
- *No* The value predefined by the PCI module is ignored. The value set in the relevant field of *PCI Device, Slot #n: Latency Timer* determines the number of clock cycles.

### PCI Device, Slot #n: Latency Timer

Requirement: The relevant field of *PCI Device*, *Slot #n: Default Latency Timer* must be set to *No*.

The entry defines the lowest number of clock cycles in which a burst can be transferred on the PCI bus. *n* stands for the number of the PCI slot.

0000h to 0280h Number of clock cycles (default entry = 0060h).

# Advanced System Configuration

calls the submenu in which you can make additional settings.

| Phoenix BIOS Setup<br>Advanced                                                                                                    |                                                     |
|----------------------------------------------------------------------------------------------------|-----------------------------------------------------|
| Advanced System Configuration                                                                                                    | Item Specific Help                                  |
| PCI Bus Parity Checking [HB0][Enabled]PCI Bus Parity Checking [HB1][Enabled]PPro to PCI Write Posting:[Disabled]PCI to PPRO Write Posting (HB1)[Enabled]PCI Line Read Prefetch:[Enabled] |                                                     |
| PPro In Order Queue Depth: [1]                                                                                                    |                                                     |
| F1 Help $\uparrow \downarrow$ Select Item -/+ Change Val<br>ESC Exit $\leftarrow \rightarrow$ Select Menu Enter Select $\blacktriangleright$ S                                           | ues F9 Setup Defaults<br>ub-Menu F7 Previous Values |

Example for submenu Advanced System Configuration

### PCI Bus Parity Checking [HB0] / [HB1]

If you use PCI modules which do not behave in accordance with PCI bus guidelines, you can deactivate PCI parity checking.

You can deactivate PCI bus parity checking for PCI slots 1 and 2 (slots 4 and 5) with HB0 (host bridge 0) and for PCI slots 3 through 6 (slots 6 through 9) with HB1 (host bridge 1).

- *Enabled* Parity checking is activated for the relevant host bridge (default entry).
- *Disabled* Parity checking is deactivated for the relevant host bridge.

### PPro to PCI Write Posting / PCI to PPro Write Posting (HB1) PCI Line Read Prefetch / PPro In Order Queue Depth

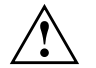

These fields are for service purposes only. Do not change the setting. Always set the default value with the F9 function key.

# **Use Multiprocessor Specification**

specifies which version of the multiprocessor table is used. The multiprocessor table is needed by multiprocessor operating systems to recognize the multiprocessor characteristics of the system.

- *1.4* The newer version of the multiprocessor table is used (default entry).
- 1.1 The older version of the multiprocessor table is used. You should use this setting only if the operating system has problems with the multiprocessor configuration.

# Plug & Play O/S - Plug&Play functionality

defines the Plug&Play functionality. Plug&Play means that inserted modules are automatically recognized and installed if they support Plug&Play.

- Yes The operating system takes over some of the Plug&Play functions. You should select this setting only if the operating system supports Plug&Play.
- *No* The BIOS takes over the complete Plug&Play functionality (default setting).

# **Reset Configuration Data**

specifies whether or not the configuration data are reset and reinitialized when the system is started.

- *Yes* After the system is started, the configuration data is reset, and the entry in this field is set to *NO*. The new configuration data is determined by means of the Plug&Play functionality. The mounted modules and drives are then initialized with this data. Non-Plug&Play components must be entered manually.
- *No* After the system is started, the Plug&Play functionality ascertains the current configuration data and uses this data to initialize the installed boards and drives. The configuration data of non-Plug&Play components are not reset (default entry).

# Use second I/O APIC - second Interrupt Controller

On multiprocessor operating systems the I/O-APIC (advanced programmable interrupt controller) is used instead of the normal interrupt controller. The system module has two I/O-APICs. The interrupt lines of PCI slots 1 and 2 (slots 4 and 5) and of the EISA slots are connected to the first I/O-APIC. The interrupt lines of PCI slots 3 through 5 (slots 6 through 9) are connected to the second I/O-APIC.

If you use a non-multiprocessor operating system (e.g. MS-DOS), neither the first nor the second I/O-APIC is active, and all PCI interrupt lines are connected to the standard interrupt controller. If with multiprocessor operating systems you have problems with the second I/O-APIC or with the four additional PCI interrupts for PCI slots 3 through 5 (slots 6 through 9), you can deactivate the second APIC, and thus connect the interrupts with the first I/O-APIC.

- *Yes* The second I/O-APIC is used. The settings made under *PCI Interrupt Mapping on HB1* are no longer valid when a multiprocessor operating system is used (except for *Auto*).
- *No* The second I/O-APIC is not used. The settings made under *PCI Interrupt Mapping on HB1* are also valid for multiprocessor operating systems (default entry).

# Large Disk Access Mode

Settings in BIOS Setup

specifies the type of hard disk access for large IDE hard disks (more than 1024 cylinders, 16 heads).

- DOS If the operating system uses MS-DOS-compatible hard disk accesses (default setting).
- *Other* If the operating system uses hard disk accesses which are not MS-DOS-compatible (e.g. Novell, SCO Unix).

# Menu Security - Setting up the security features

You can set up the following security features in the *Security* menu:

- Protecting BIOS Setup (in the field marked Set Setup Password)
- Protecting BIOS of add-on modules (in the field marked *Setup Password Lock*)
- Protecting system boot (in the field marked Set System Password)
- Locking input devices (in the field marked System Password Mode)
- Prevention of system boots from floppy disk (in the field marked *System Load*)
- Setup message (in the *Setup Prompt* field)
- Virus Warning (in the field marked Virus Warning)
- Prevention of write operations to floppy disk (in the field marked *Diskette Write*)
- Write protection for BIOS Setup Flash chip (in the field marked *Flash Write*)
- Switching off by software(in the field marked Soft Power Off)
- Remote Power On (in the field marked *Remote Power On*)

| Main Advanced <b>Sec</b>                     | Phoenix BIOS Setup<br>Curity Server Exit   |
|----------------------------------------------|--------------------------------------------|
| Setup Password<br>System Password            | Not Installed Item Specific Help           |
| Set Setup Password:                          | [Press Enter]                              |
| Setup Password Lock:                         | [Standard]                                 |
| Set System Password:                         | [Press Enter]                              |
| System Password Mode:                        | [System]                                   |
| System Load:                                 | [Standard]                                 |
| Setup Prompt:                                | [Enabled]                                  |
| Virus Warning                                | [Enabled]                                  |
| Diskette Write:                              | [Enabled]                                  |
| Flash Write:                                 | [Enabled]                                  |
| Soft Power Off:                              | [Disabled]                                 |
| Remote Power On:                             | [Disabled]                                 |
| Fl Help $\uparrow \downarrow$ Select Ite     | m -/+ Change Values F9 Setup Default       |
| ESC Exit $\leftarrow \rightarrow$ Select Men | u Enter Select ► Sub-Menu F7 Previous Valu |

Example for Security menu

# Setup Password / System Password

These fields indicate whether the appropriate password is installed or not.

# Set Setup Password

This field enables you to install the setup password. The setup password prevents unauthorized callup of the *BIOS setup*.

Mark the field and press the Enter key. You can then enter and confirm the setup password (see also the Operating Manual).

# Setup Password Lock

specifies the effect of the Setup Password. The setting in this field takes effect as soon as a Setup Password has been installed.

- *Standard* The setup password prevents unauthorized callup of the *BIOS setup* (Default entry).
- *Extended* The Setup Password prevents unauthorized calls of the *BIOS Setup* and locks the keyboard when the PC is initialized. This prevents unauthorized access to settings for installed boards with a BIOS of their own.

The BIOS of the module can be accessed only if the setup password is entered during initialization of the module. No request for a password is issued on the screen.

# Set System Password

Requirement: The setup password is installed.

This field enables you to install the system password. The system password prevents unauthorized access to your system.

Mark the field and press the Enter key. You can then enter and confirm the system password (see also the Operating Manual).

specifies the effect of the system password. The setting in this field becomes effective as soon as a system password is installed.

- *System* When the system is started, the system password enables the operating system to be booted (default setting).
- *Keyboard* When the system is started, the operating system is booted and the keyboard and mouse are locked. The system password unlocks the keyboard and mouse.

No request for a password is issued on the screen.

# System Load

i

This field specifies the drive from which the operating system can be loaded.

- *Standard* The operating system can be loaded from floppy disk or hard disk (default entry).
- *Diskette Lock* The operating system can only be loaded from hard disk.

# Setup Prompt- Setup message

This field specifies whether the setup message  $\tt Press F2$  to enter <code>SETUP</code> is displayed when the system is rebooted.

- *Enabled* The setup message Press F2 to enter SETUP is displayed when the system is started (default entry).
- *Disabled* The setup message is not displayed.

# Virus Warning

This field checks the boot sectors of the hard disk drive to see if any changes have been made since the previous system startup. If they have been changed and the reason for this is unknown, a program for finding computer viruses should be loaded.

- EnabledIf the boot sector has been changed since the previous system<br/>startup (e.g. new operating system or virus attack), a warning is<br/>displayed. The warning stays on the screen until you acknowledge<br/>the changes with Confirm or deactivate the function (Disabled).ConfirmThis entry confirms a required change in a boot sector (e.g. new
- *Confirm* This entry confirms a required change in a boot sector (e.g. new operating system).
- *Disabled* The boot sectors are not checked (default entry).

# **Diskette Write**

This field is used to enable and disable floppy disk write-protection.

- *Enabled* Floppy disks can be read, written or deleted, provided switch 6 of the switch block is set to *OPEN* (default entry).
- *Disabled* Floppy disks can only be read.

# **Flash Write**

32

This field can assign write protection to the System BIOS.

- *Enabled* The system BIOS can be written or deleted, provided switch 6 of the switch block is set to *OPEN*. BIOS update from floppy disk is possible (default entry).
- Disabled The System BIOS can neither be written to nor deleted. BIOS update from floppy disk is not possible

# Soft Power Off

This field specifies whether the System can be switched off with a program (e.g. *SWOFF*).

*Enabled* The system can be switched off by the *SWOFF* program.

*Disabled* The system cannot be switched off with the *SWOFF* program (default entry).

# **Remote Power On**

specifies whether the system can be switched on from a receiving data (e.g. modem, time).

- *Enabled* The system can be switched on from an incoming message.
- *Disabled* The system cannot be switched on from an incoming message (default entry).

# Set Server Management - Server Menu

You can set the following functions in the Server menu:

- Server management mode (in the field marked *Server Management*)
- Boot timeout of the operating system (in the field marked O/S Boot Timeout)
- Boot delay (in the field marked ASR&R Boot Delay)
- Number of attempts to boot the operating system (in the field marked *Boot Retry Counter*)
- Diagnostic system (in the field marked *Start Diagnostic System*)
- Time monitoring (in the field marked *Hardware Watchdog*)
- Temperature monitoring (in the field marked Damage Temperature Monitoring)
- Processor status (in the submenu of *CPU Status*)
- Main memory status (in the submenu of *Memory Status*)
- Error transmission (in the field marked *Pager Configuration*)
- VT100 functionality (in the field marked VT100 Configuration)

|       | Main                                                                    | Advanced                                                                                                | Pł<br>Security   | noenix BIOS Se<br><b>Server</b>                                         | tup<br>Exit       |               |                      |                     |
|-------|-------------------------------------------------------------------------|----------------------------------------------------------------------------------------------------|------------------|-------------------------------------------------------------------------|-------------------|---------------|----------------------|---------------------|
|       | Server<br>O/S Boc<br>ASR&R E<br>Boot Re<br>Diagnos<br>Hardwar<br>Damage | Management:<br>bt Timeout:<br>bot Delay:<br>try Counter:<br>tic System:<br>re Watchdog:<br>Temp. Monitc | ning             | [Enabled]<br>[Jisabled]<br>[3]<br>[Disabled]<br>[Enabled]<br>[Disabled] | -                 | Item S        | Specific             | Help                |
| * * * | • CPU Sta<br>• Memory<br>• Pager C<br>• VT100 C                         | tus:<br>Status<br>Configuration                                                                         | 1                |                                                                         |                   |               |                      |                     |
| F     | 1 Help<br>SC Exit                                                       | $\uparrow \downarrow$ Selec<br>$\leftarrow \rightarrow$ Selec                                           | t Item<br>t Menu | -/+ Change W<br>Enter Select •                                          | Values<br>▶ Sub-M | F9<br>Ienu F7 | Setup De<br>Previous | efaults<br>s Values |

Example for Server menu

### Server management - Activating server management

specifies the operating mode of the server management BIOS.

- *Enabled* Activates the server management functionality of the system BIOS. This setting is required to enable a server management process of the operating system (e.g. ServerMan) to communicate with the system BIOS (default entry).
- *Disabled* The server management functionality is deactivated.

# O/S Boot Timeout

Requirement: Novell NetWare or Windows NT operating system, ServerMan program

*O/S Boot Timeout* specifies whether a system reboot is performed when the operating system is not able to establish a connection with the server management BIOS within a defined period after system booting. The server management BIOS assumes that there is a boot error and initiates a reboot.

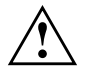

If the operating system does not have a server management process, you must select the setting *Disabled* so that the server management BIOS does not erroneously initiate a reboot. The server management process (agent) is installed using the *ServerMan* program.

2 min, 5 min, 15 min, 30 min, 60 min, 120 min, 240 min

After the displayed timeout period has expired, the system is rebooted if no connection with a server management process has been established.

*Disabled* No time monitoring takes place (default entry).

# ASR&R Boot Delay

Requirement: Enabled must be set in the Server Management field.

Specifies the boot delay after shutdown due to a fault (e.g. excessively high temperature). The system is rebooted after the set wait period has expired (default entry: *3 min*).

Further possible values are: 1 min, 2 min, 5 min, 7 min, 10 min, 15 min and 20 min

# **Boot Retry Counter**

Requirement: Enabled must be set in the Server Management field.

Specifies the maximum number of attempts to boot the operating system. After the time set in *O/S Boot Timeout* has expired, each failed retry is followed by a system reboot. Other critical system errors also result in system reboot and in counter decrementing. After the last retry the system is definitively shut down or a diagnostic system started.

*0* to 7 Number of possible retries (default entry: *3*).

# **Diagnostic System**

Requirement: Enabled must be set in the Server Management field.

Specifies what is to happen after the number of system reboots defined in *Boot Retry Counter*.

- *Enabled* The test and diagnostic system is started from the first IDE hard disk drive.
- *Disabled* The test and diagnostic system is not started although an IDE hard disk drive with the test and diagnostic system is installed on the system (default entry).

### Disk not installed

An IDE hard disk drive with the test and diagnostic system is not installed on the system.

# Hardware Watchdog

Requirement: Enabled must be set in the Server Management field.

Specifies whether the system performs a reboot if the server management BIOS cannot reset a hardware counter at defined time intervals (system hangs).

- *Enabled* System reboot is performed after the time interval has passed (default entry).
- *Disabled* No system reboot is performed after the time interval has passed.

# Damage Temperature Monitoring - Temperature control

specifies whether the system is switched off if the ambient temperature or the temperature of a processor exceeds the critical value. At the critical value the operating range for the system is exceeded. Depending on the *Boot Retry Counter*, the system switches itself on again after the period specified under *ASR&R Boot Delay*. In this period the system should have cooled down again.

- *Enabled* The system switches itself off if the temperature exceeds the critical value.
- *Disabled* The system does not switch itself off if the temperature exceeds the critical value. (Default entry).

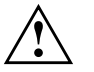

If the operating system has a server management process, an error is reported before the critical temperature is reached (entry in the Error/Event-Log). The server management process (agent) is installed using the *ServerMan* program.

# **CPU x Status - Processor status**

calls the submenu in which you can make the settings for the processors.

| Phoenix BIOS Setup<br>Main Advanced Security <b>Server</b> E                                                                                   | Xit                                                  |
|----------------------------------------------------------------------------------------------------|------------------------------------------------------|
| CPU Status                                                                                                    | Item Specific Help                                   |
| CPU 0 Status [Enabled]<br>CPU 1 Status [Enabled]<br>CPU 2 Status [Enabled]<br>CPU 3 Status [Enabled]                                           |                                                      |
| F1 Help $\uparrow \downarrow$ Select Item -/+ Change Val<br>ESC Exit $\leftarrow \rightarrow$ Select Menu Enter Select $\blacktriangleright$ S | ues F9 Setup Defaults<br>Sub-Menu F7 Previous Values |

Example for the submenu CPU Status

determines whether or not the processor can be used. Switch a processor off only if it has reported an internal malfunction. The malfunction is recorded in the error log, which you can view with the *SCU* (server configuration utility) or the *ServerMan* program.

The boot processor which is used to boot first, and from which the system test is executed, is:

- CPU 1 for two processors
- CPU 2 for three processors
- CPU 3 for four processors

If you set the boot processor to *Disabled*, the system switches to another processor during booting after the memory test.

| Enabled | The processor can be used by the operating system (default |
|---------|------------------------------------------------------------|
|         | entry).                                                    |

*Disabled* The processor cannot be used by the operating system.

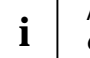

All status displays always appear (*CPU 0 Status, CPU 1 Status, CPU 2 Status, CPU 3 Status*) even if only one processor is installed.

Server Menu

# **Memory Status**

calls the submenu in which memory modules can be marked as faulty. Enter *failed* for a memory module for which an error message is entered in the error log. You can view the error log with the *SCU* (server configuration utility) or the *ServerMan* program. If a memory bank contains memory modules marked as faulty, the entire memory bank is usually no longer used. If you have replaced a defective memory module, you must reset the entry to *Enabled*.

| Phoenix B<br>Main                                                                                                    | IOS Se<br>Adva                                                                         | tup<br>nced                                                     | Security                                                                                                    | Se           | erver            | E2           | kit            |                      |                        |
|----------------------------------------------------------------------------------------------------|----------------------------------------------------------------------------------------|-----------------------------------------------------------------|----------------------------------------------------------------------------------------------------|--------------|------------------|--------------|----------------|----------------------|------------------------|
|                                                                                                    | Memor                                                                                  | y Statu                                                         | IS                                                                                                    |              |                  |              | Iter           | n Specifio           | c Help                 |
| Bank 0<br>Memory N<br>Memory N<br>Bank 1<br>Memory N<br>Memory N<br>Memory N<br>Bank 2<br>Memory N<br>Memory N<br>Memory N<br>Memory N | Modul<br>Modul<br>Modul<br>Modul<br>Modul<br>Modul<br>Modul<br>Modul<br>Modul<br>Modul | 0<br>1<br>2<br>3<br>4<br>5<br>6<br>7<br>7<br>8<br>9<br>10<br>11 | [Enabled]<br>[Enabled]<br>[Enabled]<br>[Enabled]<br>[Enabled]<br>[Enabled]<br>[Enabled]<br>[Enabled]<br>[Enabled]<br>[Enabled] |              |                  |              |                |                      |                        |
| F1 Help<br>ESC Exit                                                                                                    | ¢↑<br>← -                                                                              | Selec<br>→ Selec                                                | t Item<br>t Menu                                                                                                    | -/+<br>Enter | Change<br>Select | Valu<br>▶ Su | ies<br>ib-Menu | F9 Setup<br>F7 Previ | Defaults<br>ous Values |

Example for the submenu Memory Status

### Memory Modules n - Status of the Memory Modules

shows the current status of the memory modules.

- *Enabled* If the bank is equipped, the memory module is used by the system (default entry).
- *Failed* The memory module is not used by the system. If you have replaced a defective memory module, you must reset the entry to *Enabled*.

# **Pager Configuration**

Settings in BIOS Setup

calls the submenu in which you can make the settings for remote transmission of errors by means of a pager. The server management BIOS can send a message (server number) via an attached modem (external: serial 1, serial 2; internal: modem board) to a pager if a system error occurs. Further settings for remote error transmission must be made by a server management process of the operating system or using *SCU*. The telephone number of the pager server, the subscriber number and the modem initialization sequences can also be entered there.

| Phoenix BIOS Setup<br>Server                                                                                                    |                                                      |  |  |
|----------------------------------------------------------------------------------------------------|------------------------------------------------------|--|--|
| Pager Configuration                                                                                                    | Item Specific Help                                   |  |  |
| Pager: [Disabled]<br>Pager Interface Addr.: 3E8h<br>Server Number: [ 0]<br>Baud Rate: 2400<br>Com. Setting: 8/1, No Parity                  |                                                      |  |  |
| F1 Help $\uparrow \downarrow$ Select Item -/+ Change Val ESC Exit $\leftarrow \rightarrow$ Select Menu Enter Select $\blacktriangleright$ S | ues F9 Setup Defaults<br>Sub-Menu F7 Previous Values |  |  |

Example for submenu Pager Configuration

### Pager

enables or disables the pager.

- *Enabled* In the event of an error a message (server number) is sent to a pager. A modem must be attached that can be accessed at the address set in the field *Pager Interface Addr*.
- *Disabled* In the event of an error no message is sent to a pager (default entry).

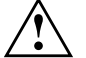

The modem board must be set so that it can be accessed via the pager interface address (see documentation on the modem board). On external modems attached via *Serial 1* or *Serial 2*, the pager interface address must correspond to the setting for *Serial 1* or *Serial 2* on the screen page *Advanced*.

### Pager Interface Addr.

Requirement: *Enabled* must be set in the field *Pager*.

Defines the I/O address used to communicate with the modem via a serial interface.

3F8h, 2F8h, 3E8, 2E8h

The specified I/O address is used for communication with the modem. The serial port at which the modem is attached must be set to the same address (default entry: 3E8h).

### Server Number

Requirement: *Enabled* must be set in the field *Pager*.

Specifies the number used to uniquely identify the server in a pager message.

0 to 65535 Identification number of the server (default entry: 0)

### **Baud Rate**

Requirement: *Enabled* must be set in the field *Pager*.

Indicates the baud rate of the serial port at which the modem for remote error transmission is attached.

2400 Error transmission is performed at 2400 baud. This value is predefined and cannot be changed.

### Com. Setting - port setting

Requirement: *Enabled* must be set in the field *Pager*.

Indicates the data format used for error transmission.

*8/1, No Parity* Error transmission is performed with 8 data bits, 1 stop bit and without a parity check. The values are predefined and cannot be changed.

41

# VT100 Configuration

calls the submenu in which you make the settings for operating a VT100compatible terminal on the system. A terminal can be connected directly at the server system via a serial port; screen output can be directed to this terminal in parallel to the attached monitor. Keyboard input at the terminal is likewise sent to the system and treated like input at the attached server keyboard. The BIOS setup of the system, for example, can be called up and modified at the terminal.

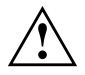

It is not possible to enter a system password in *Keyboard Mode* at the VT100 terminal.

| Phoenix BIOS Setup Copyright 1985-95 Phoenix Technologies Ltd.<br><b>Server</b>                                                                        |                                                     |  |  |  |
|----------------------------------------------------------------------------------------------------|-----------------------------------------------------|--|--|--|
| VT100 Configuration                                                                                                    | Item Specific Help                                  |  |  |  |
| VT100: [Disabled]<br>VT100 Interface Addr.: 3F8h<br>VT100 Interface IRQ: IRQ 4<br>Connection Direct<br>Baud Rate: 9600<br>Com. Setting: 8/1, No Parity |                                                     |  |  |  |
| F1 Help $\uparrow \downarrow$ Select Item -/+ Change Val<br>ESC Exit $\leftarrow \rightarrow$ Select Menu Enter Select $\blacktriangleright$ S         | ues F9 Setup Defaults<br>ub-Menu F7 Previous Values |  |  |  |

Example for submenu VT100 Configuration

### VT100 - VT 100 operating mode

enables or disables VT100 operating mode.

| <i>Enabled</i> VT100 operating mode is enabled | J. |
|------------------------------------------------|----|
|------------------------------------------------|----|

*Disabled* VT100 operating mode is disabled (default entry).

### VT100 Interface Addr. - VT100-address

Requirement: Enabled must be set in the field VT100.

Defines the I/O address for communication with the terminal.

### 3F8h, 2F8h, 3E8, 2E8h

The specified I/O address is used for communication with the terminal. The serial port at which the terminal is connected must be set to the same address (default entry: 3F8h).

### VT100 IRQ

Requirement: *Enabled* must be set in the field *VT100*.

Defines the interrupt for communication with the terminal.

### IRQ3, IRQ4, IRQ5, IRQ6, IRQ7

The specified IRQ is used for communication with the terminal. The serial port at which the terminal is connected must be set to the same IRQ (default entry: *IRQ4*).

### **Connection - Connection type**

Requirement: Enabled must be set in the field VT100.

Specifies the connection type for communication with the terminal.

- *Direct* There is a direct cable connection between the system and the terminal (default entry).
- ModemThe system and terminal are interconnected via a modem dialup<br/>connection when the system is booted.

### Baud Rate

Requirement: *Enabled* must be set in the field *VT100*.

Specifies the baud rate for communication with the terminal.

1200, 2400, 4800, 9600, 19200

Data communication with the terminal is performed at the rate set (default entry: *9600*).

### Com. Setting - port setting

Requirement: *Enabled* must be set in the field *VT100*.

Indicates the data format used for terminal emulation.

8/1, *No Parity* The connection is established with 8 data bits, 1 stop bit and without a parity check. The values are predefined and cannot be changed.

### Settings in BIOS Setup

# Exit menu

In the Exit menu, you can save your settings and exit BIOS Setup.

| Phoenix BIOS S<br>Main Advanced Security Server                                                               | etup<br>Exit                                                    |
|----------------------------------------------------------------------------------------------------|-----------------------------------------------------------------|
| Save Changes & Exit<br>Discard Changes & Exit<br>Get Default Values<br>Load Previous Values<br>Save Changes   | Item Specific Help                                              |
| F1 Help $\uparrow \downarrow$ Select Item -/+ Chan-ESC Exit $\leftarrow \rightarrow$ Select Menu Enter Select | ge Values F9 Setup Defaults<br>ct ▶ Sub-Menu F7 Previous Values |

Example for menu *Exit* 

# Save Changes & Exit

saves the settings you have made and exits BIOS Setup.

# **Discard Changes & Exit**

exits *BIOS Setup* without saving the new settings.

### **Get Default Values**

reverts all settings to the default values.

### **Load Previous Values**

sets the values which were in effect when *BIOS Setup* was called.

# **Save Changes**

saves the settings you have made without exiting the BIOS Setup.

# Settings on the system board

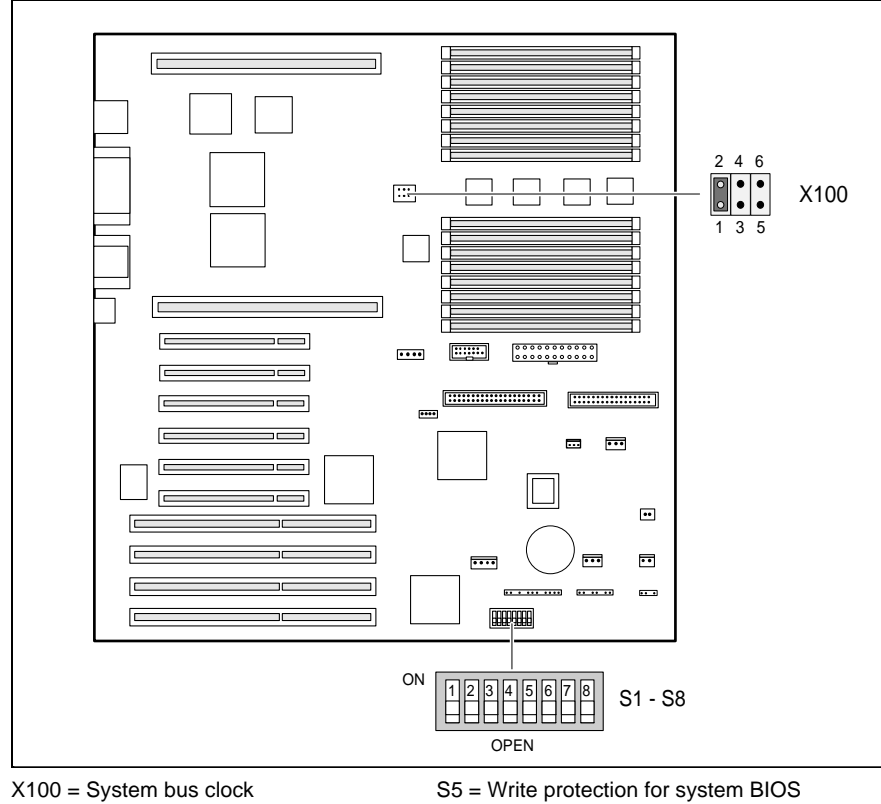

S1 = System BIOS Recovery S2 = reserved (Setting *OPEN* may not be changed) S3 = free

S4 = free

S5 = Write protection for system BIOS
 S6 = Write protection for floppy disk drive
 S7 = reserved (Setting *OPEN* may not be changed)

S8 = free

# System bus clock - X100 jumpers

A system bus clock of 66 MHz is set for the system module. The system bus clock affects the processor frequency for the processors on the processor boards.

| System bus | jumper   | jumper       | jumper       |
|------------|----------|--------------|--------------|
| clock      | 1 - 2    | 3 - 4        | 5 - 6        |
| 66 MHz     | inserted | not inserted | not inserted |

# **Recovering System BIOS - switch 1**

Switch 1 in switch block enables recovery of the old system BIOS after an attempt to update has failed. To restore the old BIOS you need a Flash BIOS Diskette (call customer service).

- *OPEN* The System BIOS is started with the system BIOS from the system module (default setting).
- *ON* The system is started from the Flash BIOS Diskette in drive A. A recovery of the system BIOS is executed.

If switch 1 is set to ON, the setting of switch 5 is ineffective.

# Write protection for System BIOS - switch 5

Switch 5 in switch block permits or prevents an update of the system BIOS. Before an update of the system BIOS can be carried out, write protection for the system BIOS must also be disabled in the *BIOS Setup* (in the *Security menu*, the *Flash Write* field must be set to *Enabled*). If you wish to update your system BIOS, please consult our customer service.

- *OPEN* System BIOS can be overwritten (default setting).
- ON System BIOS is write protected.

48

# Write protection for floppy disk drive - switch 6

Switch 6 is used to define whether floppy disks can be written or deleted in the floppy disk drive. To write and delete floppy disks, the write protection in *BIOS setup* must be disabled (in menu *Security*, the field *Diskette Write* must be set to *Enabled*).

- *OPEN* Read, write and delete floppy disks is possible (default setting).
- *ON* The floppy disk drive is write protected.

# Switch 2, 3, 4, 7 and 8

The switches 2 and 7 are reserved. Never change the default setting (*OPEN*)! The switches 3, 4 and 8 are not used.

# Settings on the processor boards

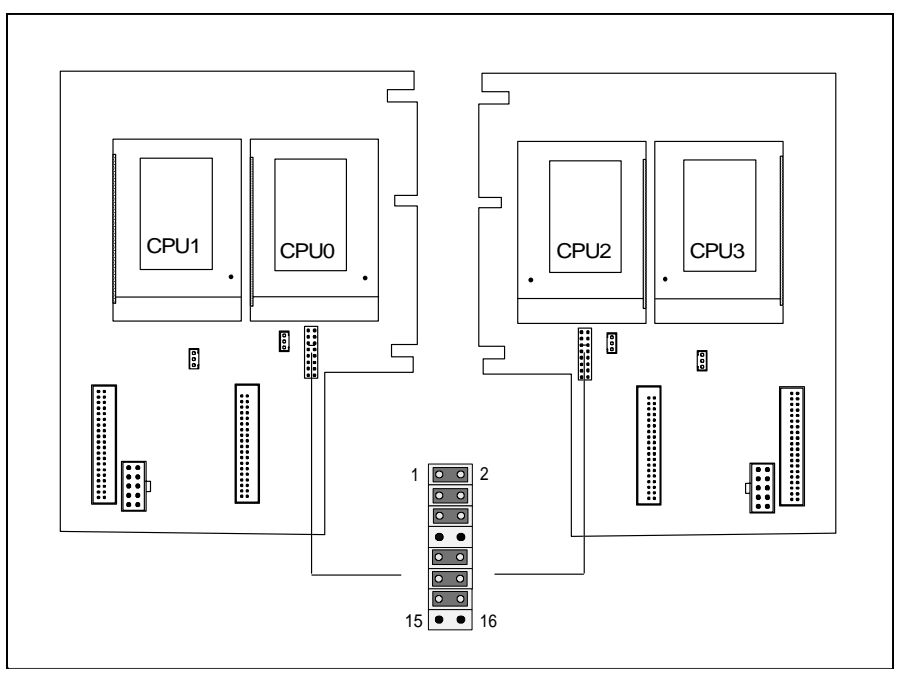

Jumper for processor frequency

# Jumpers for processor frequency

Depending on the processors used, you must insert the jumpers for processor frequency on the processor board and the jumpers for the system bus clock on the system module. All of the processors used must have the same processor frequency.

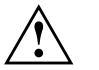

The jumpers may only be set as specified in the table below for the particular processors used.

| System bus clock of the system module 66 MHz |                            |                             |                             |                             |
|----------------------------------------------|----------------------------|-----------------------------|-----------------------------|-----------------------------|
| Processor<br>frequency                       | Jumpers<br>1 - 2<br>9 - 10 | Jumpers<br>3 - 4<br>11 - 12 | Jumpers<br>5 - 6<br>13 - 14 | Jumpers<br>7 - 8<br>15 - 16 |
| 166 MHz                                      | inserted                   | inserted                    | inserted                    | not inserted                |
| 200 MHz                                      | inserted                   | inserted                    | not inserted                | inserted                    |

# Extensions on the system board

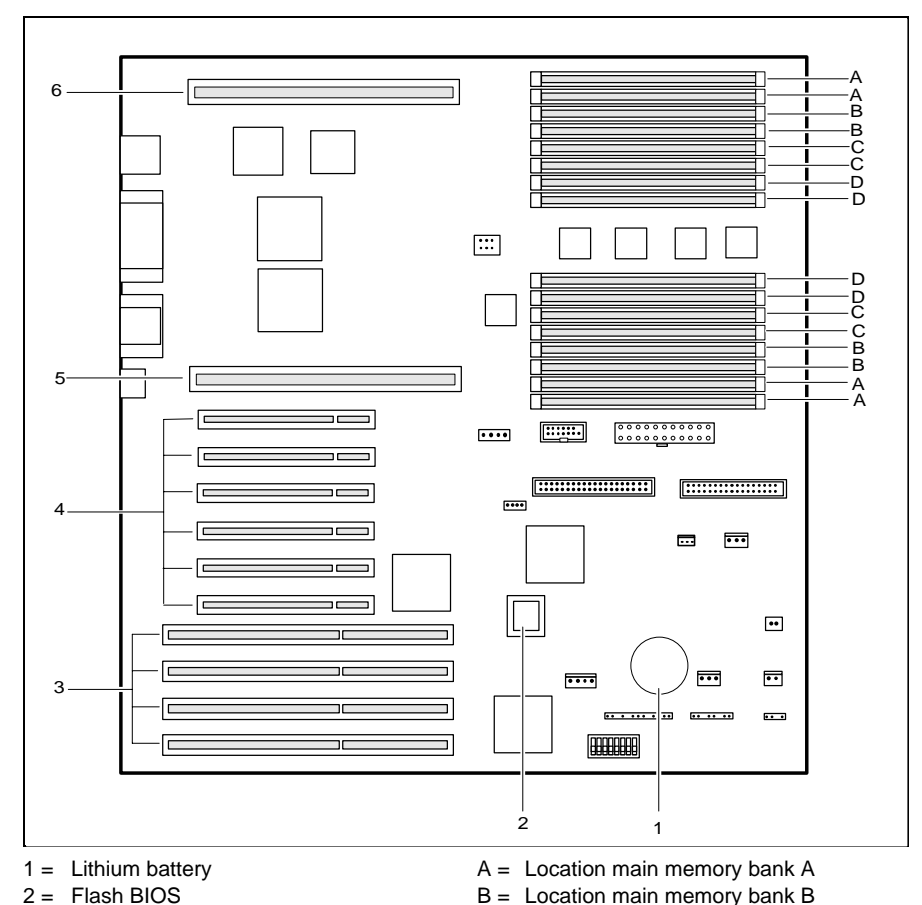

C = Location main memory bank C

D = Location main memory bank D

- 3 = EISA slots (from below: 1, 2, 3, 4)
- 4 = PCI slots
  - (from below: 1, 2, 3, 4, 5, 6)
- 5 = First processor board
- 6 = Second processor board or termination board

# Upgrading main memory

There are sixteen slots for memory modules on the system module. These slots are divided into four memory banks (bank A through bank D). You may use memory modules of 16, 32, 64 or 128 Mbytes. One memory bank must always be fully equipped with memory modules of the same capacity. A memory capacity of 64, 128, 256 or 512 Mbyte is therefore possible, thus resulting in a maximum memory extension of 2 Gbyte. You may only use fast memory modules (access time = 70ns or less). Equipping must be performed starting with bank A and continuing through to bank D.

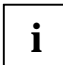

After a change to the memory extension, you must run the EISA configuration program (ECU) and save the new configuration.

### Installing memory modules

- Flip the holders to the right and left of the location outwards.
- Push the memory module into the relevant location until it snaps in place. The lateral holders will then flip back up.

### Removing a memory module

- Flip the holders to the right and left of the location outwards.
- ▶ Pull the memory module out of its location.

# Installing processor boards

One or two processor boards, each with two processors, can be inserted on the system module. The first processor board contains processors 0 and 1, the second processor board contains processors 2 and 3. If only the first processor board is installed, the termination board must be inserted in the slot of the second processor board.

The processor board or termination board is mounted on the support tray of the processor board. The operating instructions for your device will tell you how to mount a module on the support tray.

# Replacing the lithium battery

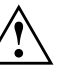

Incorrect replacement of the lithium battery may lead to a risk of explosion.

The lithium battery must be replaced with an identical battery or a battery type recommended by the manufacturer (CR2032).

Do not throw lithium batteries into the trashcan. Your vendor or dealer or their authorized representatives will take used batteries back free of charge so that they can be recycled or disposed of in the proper manner.

Make sure that you insert the battery the right way round. The plus pole must be on the top!

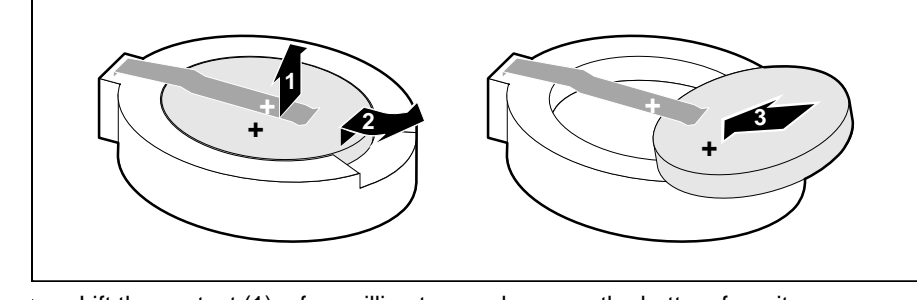

- Lift the contact (1) a few millimeters and remove the battery from its socket (2).
- Insert a new lithium battery of the same type in the socket (3).

Set the time and/or date in the BIOS Setup.

### Extensions on the processor boards

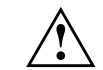

On the processor boards you may use only processors of the same type. We recommend that you have processors replaced and upgrades carried out by our service customer department.

You may use only processors which you have obtained from your sales office or customer service.

The processors must be installed in sequence. This involves inserting the processors in their free slots.

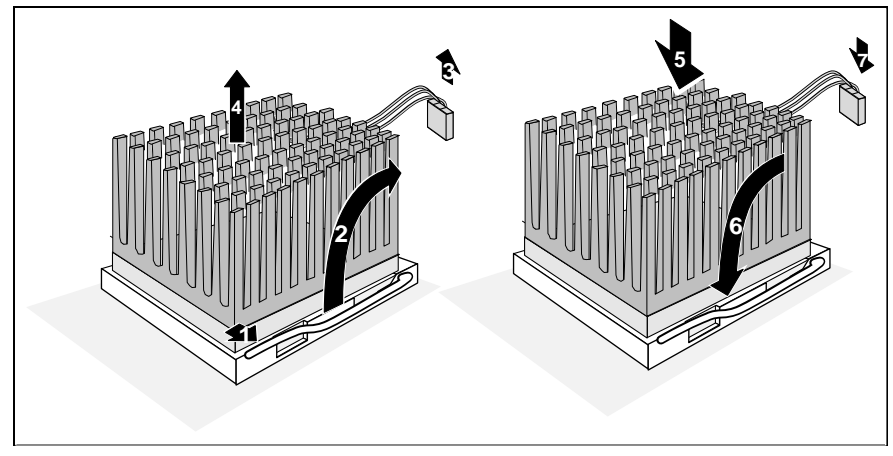

- Push the lever in the direction of the arrow (1) and lift it as far as it will go (2).
- Pull the connector of the processor's temperature sensor (3) and lift the processor out of the slot (4).
- Insert the new processor in the slot. Because of the arrangement of the rows of pins on the bottom of the processor, the processor is inserted correctly when it clicks into the socket softly (5).
- Push the lever back down so that it snaps into place (6).
- Reinsert the connector of the processor's temperature sensor (7) into the correct socket on the processor board.
- Set the jumpers for processor frequency in accordance with the installed processor. When doing so, take into account the setting of the system bus clock on the system module.

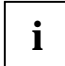

58

When you add a processor, you must insert an appropriate current converter module in the corresponding slot.

# Extensions on the processor boards

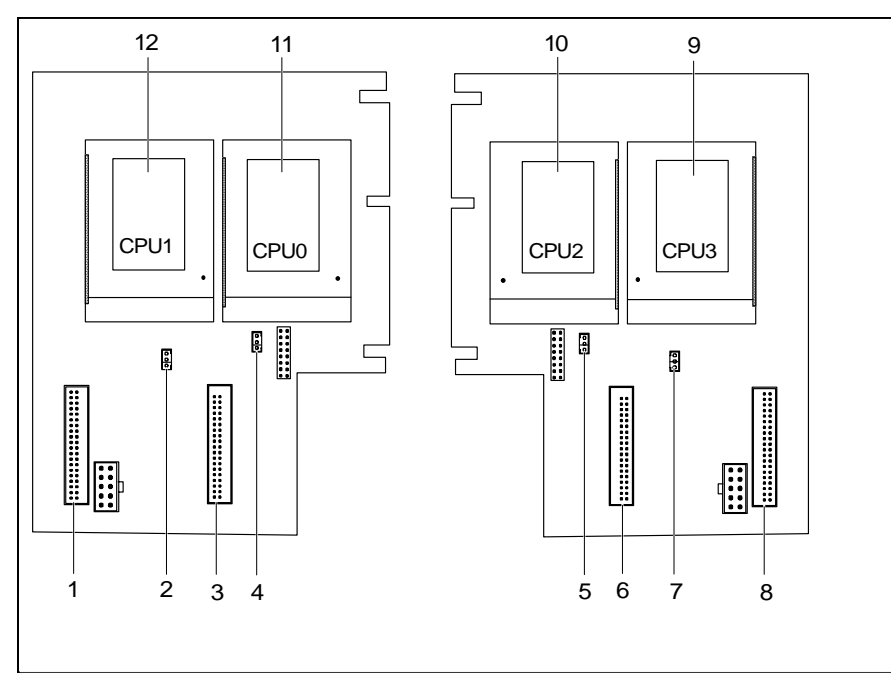

- 1 = Slot for current converter module processor 1
- 2 = Port for temperature sensor processor 1
- 3 = Slot for current converter module processor 0
- 4 = Port for temperature sensor processor 0
- 5 = Slot for current converter module processor 2
- 6 = Port for temperature sensor processor 2
- 7 = Slot for current converter module processor 3
- 8 = Port for temperature sensor processor 3
- 9 = Slot for processor 3
- 10 =Slot for processor 2
- 11 = Slot for processor 1
- 12 = Slot for processor 0

# **Replacing the processor**

One or two processors can be inserted on a processor board (socket type 8).

# **Error messages**

This chapter contains error messages generated by the system board.

### nn Stuck Key

Release the key on the keyboard (nn is the hexadecimal code for the key).

Diskette drive A error Diskette drive B error

Check the entry for the diskette drive in the *Main* menu and the entry for the diskette drive controller in the *Advanced* - *Peripheral Configuration* menu of the *BIOS Setup*. Check the connections to the diskette drive.

### CPU ID 0x failed

Switch the server off and on again. If the message is still displayed, go into the BIOS setup and set the corresponding CPU to *disabled* in the *Server* - *CPU Status* menu; then contact our customer service department.

Extended RAM Failed at offset: nnnn System RAM Failed at offset: nnnn Failing Bits: nnnn

Switch the system off and on again. If the message is still displayed, please contact your sales office or customer service.

Failure Fixed Disk 0 Failure Fixed Disk 1 Fixed Disk Controller Failure

Check the entry for the hard disk drive in the *Main* menu and the entry for the IDE drive controller in the *Advanced - Peripheral Configuration* menu of the *BIOS Setup.* Check the hard disk drive's connections and jumpers.

Fail Safe Timer NMI Software NMI Expansion Board was disabled

Switch the system off and check that the EISA modules are connected and function properly. If the message is still displayed, please contact your sales office or customer service.

Incorrect Drive A - run SETUP Incorrect Drive B - run SETUP

Correct the entry for the diskette drive in the Main menu of the BIOS Setup.

Invalid configuration information Invalid EISA configuration storage Configuration error for slot

> Stellen Sie im *BIOS-Setup* im Menü *Advanced* den Eintrag für *Reset Configuration Data* auf *Yes.* Starten Sie das EISA-Konfigurationsprogramm (ECU), und konfigurieren Sie das System neu. If the message is still displayed, please contact your sales office or customer service.

### Invalid NVRAM media type

Switch the system off and on. If the message is still displayed, please contact your sales office or customer service.

Keyboard controller error

Connect another keyboard. If the message is still displayed, please contact your sales office or customer service.

Keyboard error

Check that the keyboard is connected properly.

Monitor type does not match CMOS - RUN SETUP

Correct the entry for the monitor type in the Main menu of the BIOS Setup.

Operating system not found

Check the entries for the hard disk drive and the floppy disk drive in the *Main* menu of the *BIOS Setup*.

Parity Check 1 Parity Check 2

60

Switch the system off and on. If the message is still displayed, please contact your sales office or customer service.

PCI System Error (NMI) on second PPro to PCI Bridge PCI System Error (NMI) on first PPro to PCI Bridge Uncorrectable ECC DRAM error

Switch the system off and on. If the message is still displayed, please contact your sales office or customer service.

Previous boot incomplete - Default configuration used

By pressing function key  $\boxed{F2}$  you can check and correct the settings in *BIOS Setup*. By pressing function key  $\boxed{F1}$  the PC starts with incomplete system configuration. If the message is still displayed, please contact your sales office or customer service.

### Real time clock error

Call the *BIOS Setup* and enter the correct time in the *Main* menu. If the message is still displayed, please contact your sales office or customer service.

System battery is dead - Replace and run SETUP

Replace the lithium battery on the system module and redo the settings in the *BIOS Setup*.

System Cache Error - Cache disabled

Switch the system off and on. If the message is still displayed, please contact your sales office or customer service.

System CMOS checksum bad - run SETUP

Call the *BIOS Setup* and correct the previously made entries or set the default entries.

System timer error

Switch the system off and on. If the message is still displayed, please contact your sales office or customer service.

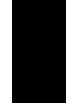

# **Messages d'erreur**

Ce chapitre vous donne les messages d'erreur générés par le BIOS du système.

nn Stuck Key

Libérez la touche du clavier (nn est le code hexadécimal de cette touche).

Diskette drive A error Diskette drive B error

Vérifiez dans le menu *Main* du *BIOS setup* l'entrée correspondant au lecteur de disquettes et dans le menu *Advanced - Peripheral Configuration* du *BIOS setup* l'entrée correspondant au controleur du lecteur de disquettes. Vérifiez les connecteurs du lecteur de disquettes.

### CPU ID 0x failed

Redémarrez votre PC. Si le message réapparaît appelez le BIOS setup et et entrez le paramètre *disabled* du processeur correspondant dans le menu *Server - CPU Statu*; puis adressez-vous à votre revendeur ou à notre S.A.V..

Extended RAM Failed at offset: nnnn System RAM Failed at offset: nnnn Failing Bits: nnnn

Redémarrez votre PC. Si le message réapparaît, adressez-vous à votre revendeur ou à notre S.A.V.

Failure Fixed Disk 0 Failure Fixed Disk 1 Fixed Disk Controller Failure

Vérifiez dans le menu *Main* du *BIOS setup* l'entrée correspondant au lecteur de disque dur et dans le menu *Advanced - Peripheral Configuration* du *BIOS setup* l'entrée correspondant au controleur du lecteur de disque dur IDE. Vérifiez les connecteurs du lecteur de disquettes.

Fail Safe Timer NMI Software NMI Expansion Board was disabled

Mettez le système hors tension et vérifiez que les modules EISA fonctionnent correctement et sont bien connectés. Si ce message apparaît chaque fois que vous démarrez votre PC, adressez-vous à votre revendeur ou à notre S.A.V.

61

Incorrect Drive A - run SETUP Incorrect Drive B - run SETUP

Entrez dans le menu *Main* du *BIOS setup* et paramétrez correctement l'entrée correspondant au lecteur de disquettes.

Invalid configuration information Invalid EISA configuration storage Configuration error for slot

Pour l'entrée *Reset Configuration Data* du menu *Advanced* du *BIOS setup*, activez le paramètre *Yes*. Chargez le programme de configuration EISA (ECU) et reconfigurez le système. Si ce message apparaît encore chaque fois que vous démarrez votre PC, adressez-vous à votre revendeur ou à notre S.A.V.

Invalid NVRAM media type

Redémarrez votre PC. Si le message réapparaît, adressez-vous à votre revendeur ou à notre S.A.V.

Keyboard controller error

Connectez un autre clavier. Si le message réapparaît, adressez-vous à votre revendeur ou à notre S.A.V.

### Keyboard error

Assurez-vous que le clavier est correctement connecté.

Monitor type does not match CMOS - RUN SETUP

Entrez dans le menu *Main* du *BIOS setup* et paramétrez correctement l'entrée correspondant au type d'écran.

Operating system not found

Check the entries for the hard disk drive and the floppy disk drive in the *Main* menu of the *BIOS Setup*.

Parity Check 1 Parity Check 2

Redémarrez votre PC. Si le message réapparaît, adressez-vous à votre revendeur ou à notre S.A.V.

PCI System Error (NMI) on second PPro to PCI Bridge PCI System Error (NMI) on first PPro to PCI Bridge Uncorrectable ECC DRAM error

Redémarrez votre PC. Si le message réapparaît, adressez-vous à votre

revendeur ou à notre S.A.V.

Previous boot incomplete - Default configuration used

Appuyez la touche de fonction  $\boxed{F2}$  pour vérifier et corriger les valeurs dans *BIOS Setup*. Si vous appuyez la touche de fonction  $\boxed{F1}$  le PC démarre en configuration incomplète. Si le message réapparaît, adressez-vous à votre revendeur ou à notre S.A.V.

Real time clock error

Appelez le *BIOS setup* et entrez l'heure exacte dans le menu *Main*. Si le message réapparaît, adressez-vous à votre revendeur ou à notre S.A.V.

System battery is dead - Replace and run SETUP

Remplacez la batterie au lithium sur la carte système et procédez à de nouveaux réglages dans le *BIOS setup*.

System Cache Error - Cache disabled

Redémarrez votre PC. Si le message réapparaît, adressez-vous à votre revendeur ou à notre S.A.V.

System CMOS checksum bad - run SETUP

Appelez le *BIOS setup* et corrigez les réglages effectués en dernier lieu ou activez les réglages standard.

System timer error

Redémarrez votre PC. Si le message réapparaît, adressez-vous à votre revendeur ou à notre S.A.V.

### Mensajes de error

# Mensajes de error

Aquí se describen los mensajes de error que son generados por el BIOS-Setup.

nn Stuck Key

Desbloquee la tecla del teclado (nn es el código hexadecimal para la tecla).

Diskette drive A error Diskette drive B error

En en menú *Main* del *BIOS-Setup* verifique el valor correspondiente a la unidad de disquete y en el menú *Advanced - Peripheral Configuration* el valor para el controlodor de la unidad de disquete. Controle las conexiones de la unidad de disquete.

### CPU ID 0x failed

Arranque de nuevo el PC. Si sigue visualizándose este mensaje, entre en el *BIOS Setup* y ajuste la correspondiente CPU como *disabled* en el menú *Server* - *CPU Status*; a continuación diríjase a su distribuidor o a nuestro servicio de postventa.

Extended RAM Failed at offset: nnnn System RAM Failed at offset: nnnn Failing Bits: nnnn

Arranque de nuevo el PC. Si sigue visualizándose este mensaje, diríjase a su distribuidor o a nuestro servicio de postventa.

Failure Fixed Disk 0 Failure Fixed Disk 1 Fixed Disk Controller Failure

> En el menú *Main* del *BIOS-Setup* verifique los valores para la unidad de disco duro y en el menú *Advanced - Peripheral Configuration* el valor para el controlador de unidad IDE. Controle las conexiones y los puentes de la unidad de disco duro.

Fail Safe Timer NMI Software NMI Expansion Board was disabled

Desconecte el sistema y verifique si los módulos EISA funcionan y han sido conectados correctamente. Si aparece este mensaje cada vez que conecta el sistema, diríjase a su distribuidor o al servicio de postventa.

Incorrect Drive A - run SETUP Incorrect Drive B - run SETUP

Defina correctamente el registro de la unidad de disquete en el menú principal del *BIOS-Setup*.

Invalid configuration information Invalid EISA configuration storage Configuration error for slot

> En el menú *Advanced* del *BIOS-Setup* ajuste el valor *Yes* para *Reset Configuration Data*. Arranque el programa de configuración EISA (ECU) y configure de nuevo su sistema. Si sigue visualizándose este mensaje cada vez que arranca su sistema, diríjase a su distribuidor o a nuestro servicio de postventa.

### Invalid NVRAM media type

Arranque de nuevo el PC. Si sigue visualizándose este mensaje, diríjase a su distribuidor o a nuestro servicio de postventa.

### Keyboard controller error

Conecte otro teclado. Si sigue visualizándose este mensaje, diríjase a su distribuidor o a nuestro servicio de postventa.

### Keyboard error

Compruebe si el teclado está conectado correctamente.

Monitor type does not match CMOS - RUN SETUP

Defina correctamente en el menú principal del *BIOS-Setup* el registro para el tipo de pantalla.

Operating system not found

Compruebe en el menú principal del *BIOS-Setup* los registros de la unidad de disco duro y de la unidad de disquete.

Parity Check 1 Parity Check 2

Arranque de nuevo el PC. Si sigue visualizándose este mensaje, diríjase a su distribuidor o a nuestro servicio de postventa.

PCI System Error (NMI) on second PPro to PCI Bridge PCI System Error (NMI) on first PPro to PCI Bridge Uncorrectable ECC DRAM error

Arranque de nuevo el PC. Si sigue visualizándose este mensaje, diríjase a

su distribuidor o a nuestro servicio de postventa.

Previous boot incomplete - Default configuration used

Pulsando la tecla F2 puede verificar y corregir los registros del BIOS-Setup. Pulsando la tecla F1, el sistema arranca con la configuración incompleta. Si sigue visualizándose este mensaje, diríjase a su distribuidor o a nuestro servicio de postventa.

Real time clock error

Active el *BIOS-Setup* y registre la hora correcta en el menú principal (*Main*). Si sigue visualizándose este mensaje, diríjase a su distribuidor o a nuestro servicio de postventa..

System battery is dead - Replace and run SETUP

Sustituya la pila de litio en el módulo de sistema y repita las operaciones de ajuste en el *BIOS-Setup*..

System Cache Error - Cache disabled

Arranque de nuevo el PC. Si sigue visualizándose este mensaje, diríjase a su distribuidor o a nuestro servicio de postventa.

System CMOS checksum bad - run SETUP

Active el *BIOS-Setup* y corrija los últimos registros hechos o ajuste los registros estándar.

System timer error

Arranque de nuevo el PC. Si sigue visualizándose este mensaje, diríjase a su distribuidor o a nuestro servicio de postventa.

# Messagi di errore

I messaggi di errore emessi dal system BIOS sono descritti qui in seguito.

nn Stuck Key

Liberate il tasto dalla tastiera (nn indica il codice esadecimale del tasto).

Diskette drive A error Diskette drive B error

Controllate nel *BIOS-Setup*, menu *Main*, il valore indicato per il drive dei dischetti e nel menu *Advanced* - *Peripheral Configuration* il valore per il controller del drive dei dischetti. Controllate i collegamenti del drive per dischetti.

### CPU ID 0x failed

Switch the server off and on again. If the message is still displayed, go into the BIOS setup and set the corresponding CPU to *disabled* in the *Server* - *CPU Status* menu; then contact our customer service department.

Extended RAM Failed at offset: nnnn System RAM Failed at offset: nnnn Failing Bits: nnnn

Riavviate nuovamente il PC. Se il messaggio ricompare rivolgeteVi al Vostro rivenditore o al nostro servizio di assistenza tecnica..

Failure Fixed Disk 0 Failure Fixed Disk 1 Fixed Disk Controller Failure

Controllate nel *BIOS-Setup*, menu *Main*, i valori per il drive del disco fisso e nel menu *Advanced - Peripheral Configuration* il valore per il controller del driver IDE. Controllate i collegamenti ed i ponticelli del drive del disco fisso.

Fail Safe Timer NMI Software NMI Expansion Board was disabled

Spegnete il sistema e verificate che i componenti EISA funzionino e siano collegati in modo corretto. Se questo messaggio compare dopo l'accensione, rivolgeteVi al Vostro rivenditore o al nostro servizio di assistenza tecnica.

Incorrect Drive A - run SETUP Incorrect Drive B - run SETUP

Impostate nel BIOS-Setup del menu principale (*Main*) il valore corretto per il drive per dischetti.

Invalid configuration information Invalid EISA configuration storage Configuration error for slot

Impostate nel *BIOS-Setup* del menu *Advanced* il valore per *Reset Configuration Data* su *Yes.* Avviate il programma di configurazione EISA (ECU) e riconfigurate il sistema. Se questo messaggio continuo ad venir visualizzato dopol'accensione, rivolgeteVi al Vostro rivenditore oppure al nostro servizio di assistenza tecnica.

Invalid NVRAM media type

Riavviate nuovamente il PC. Se il messaggio ricompare rivolgeteVi al Vostro rivenditore o al nostro servizio di assistenza tecnica.

Keyboard controller error

Collegate un'altra tastiera. Se il messaggio ricompare rivolgeteVi al Vostro rivenditore o al nostro servizio di assistenza tecnica.

### Keyboard error

Controllate che la tastiera sia collegata correttamente.

Monitor type does not match CMOS - RUN SETUP

Impostate nel *BIOS-Setup* del menu principale (*Main*) il valore corretto per il tipo di monitor.

Operating system not found

Controllate nel BIOS-Setup del menu principale i valori indicati per il drive per il disco rigido e per il drive per dischetti.

Parity Check 1 Parity Check 2

Riavviate nuovamente il PC. Se il messaggio ricompare rivolgeteVi al Vostro rivenditore o al nostro servizio di assistenza tecnica.

PCI System Error (NMI) on second PPro to PCI Bridge PCI System Error (NMI) on first PPro to PCI Bridge Uncorrectable ECC DRAM error

Riavviate nuovamente il PC. Se il messaggio ricompare rivolgeteVi al Vostro

rivenditore o al nostro servizio di assistenza tecnica.

Previous boot incomplete - Default configuration used

Premendo il tasto funzione F2 potete verificare e corregere le impostazioni nel *BIOS-Setup*. Premendo il tasto funzione F1 , il PC viene avviato con la cofigurazione di sistema completa. Se il messaggio ricompare rivolgeteVi al Vostro rivenditore o al nostro servizio di assistenza tecnica.

### Real time clock error

Richiamate il *BIOS-Setup* ed inserite nel menu principale (*Main*) l'ora esatta. Se il messaggio ricompare rivolgeteVi al Vostro rivenditore o al nostro servizio di assistenza tecnica.

System battery is dead - Replace and run SETUP

Sostituite la batteria al litio dell'unità di sistema ed inserite nuovamente i valori di impostazione nel *BIOS-Setup*.

System Cache Error - Cache disabled

Riavviate nuovamente il PC. Se il messaggio ricompare rivolgeteVi al Vostro rivenditore o al nostro servizio di assistenza tecnica..

System CMOS checksum bad - run SETUP

Richiamate il *BIOS-Setup* e correggete gli ultimi valori impostati oppure indicati i valori standard.

System timer error

Riavviate nuovamente il PC. Se il messaggio ricompare rivolgeteVi al Vostro rivenditore o al nostro servizio di assistenza tecnica.

### Felmeddelanden

Felmeddelanden

Nedan beskrivs de felmeddelanden som system-BIOS matar ut på systemkomponenten.

nn Stuck Key

Frigör den angivna tangenten (nn är tangentens hexadecimalkod).

Diskette drive A error Diskette drive B error

> Kontrollera inställningarna för diskettenheten i menyn *Main* i *BIOS-Setup*menyn och inställningarna för diskettenhets-controllern i menyn *Advanced* -*Peripheral Configuration*. Kontrollera att diskettenheten är korrekt ansluten.

### CPU ID 0x failed

Starta upp PCn på nytt. Om meddelandet fortfarande visas, går du in i BIOS-Setup-menyn och ställer in motsvarande CPU på *disabled* i *Server* - *CPU Status* menyn; kontakta din återförsäljare eller vår kundservice.

Extended RAM Failed at offset: nnnn System RAM Failed at offset: nnnn Failing Bits: nnnn

Starta upp PCn på nytt. Om meddelandet fortfarande visas bör du kontakta din återförsäljare eller vår kundservice.

Failure Fixed Disk 0 Failure Fixed Disk 1 Fixed Disk Controller Failure

> Kontrollera inställningarna för hårddiskenheten i menyn *Main* i *BIOS-Setup*menyn och inställningarna för IDE-drivenhets-controllern i menyn *Advanced* -*Peripheral Configuration*. Kontrollera hårddiskenhetens kontakter och kopplingspaneler.

Fail Safe Timer NMI Software NMI Expansion Board was disabled

Stäng av systemet och kontrollera att EISA-komponenterna fungerar och är korrekt anslutna. Om detta meddelande visas varje gång maskinen sätts på, bör du kontakta din återförsäljare eller vår kundservice.

Incorrect Drive A - run SETUP Incorrect Drive B - run SETUP

Korrigera inställningen för diskettenheten i menyn Main i BIOS-Setup-menyn.

Invalid configuration information Invalid EISA configuration storage Configuration error for slot

> Ställ in värdet Yes för Reset Configuration Data i menyn Advanced i BIOS-Setupmenyn. Starta EISA-konfigurationsprogrammet (ECU), och konfigurera om systemet på nytt. Om detta meddelande visas varje gång maskinen sätts på, bör du kontakta din återförsäljare eller vår kundservice.

Invalid NVRAM media type

Starta upp PCn på nytt. Om meddelandet fortfarande visas bör du kontakta din återförsäljare eller vår kundservice.

### Keyboard controller error

Anslut ett annat tangentbord. Om meddelandet fortfarande visas bör du kontakta din återförsäljare eller vår kundservice.

### Keyboard error

Kontrolla att tangentbordet är korrekt anslutet.

Monitor type does not match CMOS - RUN SETUP

Korrigera inställningarna för bildskärmtypen i menyn *Main* i *BIOS-Setup* menyn.

### Operating system not found

Kontrollera inställningarna för hårddisken och diskettenheten i menyn *Main* i *BIOS-Setup*-menyn.

Parity Check 1 Parity Check 2

Starta upp PCn på nytt. Om meddelandet fortfarande visas bör du kontakta din återförsäljare eller vår kundservice.

PCI System Error (NMI) on second PPro to PCI Bridge PCI System Error (NMI) on first PPro to PCI Bridge Uncorrectable ECC DRAM error

Starta upp PCn på nytt. Om meddelandet fortfarande visas bör du kontakta din återförsäljare eller vår kundservice.

Previous boot incomplete - Default configuration used

Om du trycker på funktionstangenten **F2**, kan du kontrollera och korrigera inställningarna i *BIOS-Setup*. Om du trycker på funktionstangenten **F1** startas PCn med den ofullständige systemkonfigurationen. Om meddelandet fortfarande visas bör du kontakta din återförsäljare eller vår kundservice.

### Real time clock error

Ropa upp *BIOS-Setup*-menyn och ställ in korrekt klockslag i menyn *Main*. Om meddelandet fortfarande visas bör du kontakta din återförsäljare eller vår kundservice..

System battery is dead - Replace and run SETUP

Byt ut litiumbatteriet på systemkomponenten och genomför inställningarna i *BIOS-Setup*-menyn på nytt.

System Cache Error - Cache disabled

Starta upp PCn på nytt. Om meddelandet fortfarande visas bör du kontakta din återförsäljare eller vår kundservice.

System CMOS checksum bad - run SETUP

Ropa upp *BIOS-Setup*-menyn. Korrigera de senast gjorda inställningarna eller ställ in standardvärdena igen.

### System timer error

Starta upp PCn på nytt. Om meddelandet fortfarande visas bör du kontakta din återförsäljare eller vår kundservice.

# Foutmeldingen

Vervolgens worden de foutmeldingen beschreven die het BIOS-systeem op de systeembouwgroep geeft.

nn Stuck Key

Laat de toets van het toetsenbord los (*nn* is de hexadecimale code voor de toets).

Diskette drive A error Diskette drive B error

Controleer in de *BIOS-Setup*, in het menu *Main*, de instelling voor het diskettestation en in het menu *Advanced* - *Peripheral Configuration* de instelling voor de diskettestation-controller. Controleer de aansluitingen van het diskettestation.

### CPU ID 0x failed

Switch the server off and on again. If the message is still displayed, go into the BIOS setup and set the corresponding CPU to *disabled* in the *Server* - *CPU Status* menu; then contact our customer service department.

Extended RAM Failed at offset: nnnn System RAM Failed at offset: nnnn Failing Bits: nnnn

Start de PC opnieuw. Als de melding opnieuw verschijnt, neem dan a.u.b. contact op met uw dealer of met onze klantendienst.

Failure Fixed Disk 0 Failure Fixed Disk 1 Fixed Disk Controller Failure

Controleer in de *BIOS-Setup*, in het menu *Main*, de instellingen voor de harde schijf en in het menu *Advanced - Peripheral Configuration* de instelling voor de IDE-controller. Controleer de aansluitingen en de doorverbindingen van de harde schijf.

Fail Safe Timer NMI Software NMI Expansion Board was disabled

Schakel het systeem uit en ga na of de EISA-modules goed werken en goed zijn verbonden. Als deze melding altijd verschijnt als het systeem wordt ingeschakeld, moet u contact opnemen met uw verkoper of met onze klantendienst.

Incorrect Drive A - run SETUP Incorrect Drive B - run SETUP

Stel in de setup van het *BIOS*, in het menu *Main*, het diskettestation op de juiste wijze in.

Invalid configuration information Invalid EISA configuration storage Configuration error for slot

> Zet in de *BIOS-Setup* in het menu *Advanced* de instelling voor *Reset Configuration Data* op *Yes.* Start het EISA-configuratieprogramma (FCU) en configureer het systeem opnieuw. Als deze melding weer verschijnt telkens het systeem wordt ingeschakeld, moet u contact opnemen met uw verkoper of met onze klantendienst..

Invalid NVRAM media type

Start de PC opnieuw. Als de melding opnieuw verschijnt, neem dan a.u.b. contact op met uw dealer of met onze klantendienst.

Keyboard controller error

Sluit een ander toetsenbord aan. Als de melding opnieuw verschijnt, neem dan contact op met uw dealer of met onze klantendienst.

### Keyboard error

Controleer of het toetsenbord goed is aangesloten.

Monitor type does not match CMOS - RUN SETUP

Stel in de setup van het *BIOS*, in het menu *Main*, het monitortype op de juiste wijze in.

Operating system not found

Controleer in de setup van het *BIOS*, in het menu *Main*, de instellingen van de harde schijf en het diskettestation.

Parity Check 1 Parity Check 2

Start de PC opnieuw. Als de melding opnieuw verschijnt, neem dan a.u.b. contact op met uw dealer of met onze klantendienst.

PCI System Error (NMI) on second PPro to PCI Bridge PCI System Error (NMI) on first PPro to PCI Bridge Uncorrectable ECC DRAM error

Start de PC opnieuw. Als de melding opnieuw verschijnt, neem dan a.u.b.

contact op met uw dealer of met onze klantendienst.

Previous boot incomplete - Default configuration used

Als u op de functietoets  $\boxed{F2}$  drukt, kunt u in de setup van het *BIOS* de instelling uittesten en verbeteren. Als u op de functietoets  $\boxed{F1}$  drukt, start de PC met de onvolledige systeemconfiguratie. Als de melding opnieuw verschijnt, neem dan a.u.b. contact op met uw dealer of met onze klantendienst.

Real time clock error

Roep de setup van het *BIOS* op en stel in het menu *Main* de juiste tijd in.Als de melding opnieuw verschijnt, neem dan a.u.b. contact op met uw dealer of met onze klantendienst.

System battery is dead - Replace and run SETUP

Vervang de lithiumbatterij op het motherboard en stel de BIOS opnieuw in.

System Cache Error - Cache disabled

Start de PC opnieuw. Als de melding opnieuw verschijnt, neem dan a.u.b. contact op met uw dealer of met onze klantendienst.

System CMOS checksum bad - run SETUP

Roep de setup van het *BIOS* op en corrigeer wat u voor het laatst heeft ingesteld of stel de defaultwaarden in.

System timer error

Start de PC opnieuw. Als de melding opnieuw verschijnt, neem dan a.u.b. contact op met uw dealer of met onze klantendienst.

# Index

# J ↓ 1 ↓ 1 ↓ 1 528 Mbyte hard disk capacity 13

### Α

Accelerating the system startup 15 Access Mode, Large hard disk 28 Activating Hardware Watchdog 37 Pager 41 PCI Parity Checking 25 Plug&Play 26 second I/O APIC 27 server management 34 processor 38 VT100 operating mode 43 Adding main memory 54 additional settings 25 Add-on modules 53 Address, pager 41 Addressing IDE hard disk 13 Advanced BIOS Setup 16 Advanced Programmable Interrupt Controller (APIC) 27 Advanced system settings BIOS Setup 16 Advanced System Configuration 25 ASR&R Boot Delay 35 Assigned IRQ 6 Assignment, PCI interrupts 23 Attempts to boot operating system 36 Auxiliary voltage 3 Available Base Memory 15 Extended Memory 15

В

Bank for main memory 53 Base Memory 15 Batterv 7 Baud Rate 42, 44 **Bidirection** 21 BIOS recoverv 48 update 48 video BIOS 19 write protection 48 BIOS Setup 9 advanced system settings 16 exitina 46 security 29 System settings 10 terminating 46 Board 3, 4 Boot Delay 35 error 35 Options, settings 14 processor 38 Retry Counter 36 routine, settings 14, 15 sectors, virus 32 Timeout 35 Booting operating system 31, 35, 36 Bus clock 48 controller 3

**C** Cable connection, direct 44

### Index

Cache Memory 17 Cache function 18 Cache Mode 18 Regions 18 setting 17 System BIOS Area 18 Video BIOS Area 18 write access 18 CAN bus 3 controller 3 Changing the lithium battery 56 Checking boot sectors 32 Clock, system bus 48 Com. Setting 42.44 Computer viruses 32 Configuration BIOS Setup 9 data, settings 27 pager 40 parallel interface 21 PCI slot 23 program 20 serial ports 21 VT100 43 Connection type 44 Connectors 3.4 Controller floppy disk drive 21 setting 20 Converter module 57 Copy ROM areas in the RAM 19 Counter Boot Retry 36 CPU Status 38 Current converter module 57 Cylinders, hard disk parameters 13

### D

Damage Temp. Monitoring 37 Date, setting 10

Deactivating Hardware Watchdog 37 pager 41 processor 38 PCI Parity Checking 25 Plug&Play 26 second I/O APIC 27 VT100 operating mode 43 Default Latency Timer 24 Delay, boot 35 Diagnostic System 36 Direct cable connection 44 Disabling floppy disk controller 21 hard Disk controller 22 mouse controller 22 operating mode, VT100 44 Discard Changes & Exit 46 Disk controller, setting 20 Diskette A 11 Diskette B 11 Diskette Write 32 Diskette Controller 21 Diskette write protection 32 Display, type 15

### Е

ECP, Enhanced Capability Port 21 ECU 20 EISA configuration program 20 EISA slots 53 Enabling floppy disk controller 21 hard disk controller 22 mouse controller 22 operating mode, VT100 44 Server Number 41 Enhancing performance 17, 18, 19, 20 EPP, Enhanced Parallel Port 21 Erreur, messages 62

### Index

### Index

Error messages 59 remote transmission 40 transmission 42 Error, mensajes 65 Errore, messagi 68 ESD modules 8 Exit menu 46 Exiting BIOS Setup 46 Extended Memory 15 Extensions on processor boards 57 on system board 53 External cache memory (Second-level Cache) 17 setting 17

### F

Fan 1 3 Faulty memory modules 39 Features system board 2 Felmeddelanden 71 First connector IDE hard disk controller 22 First processor board 53 First-level cache (internal cache) 17 setting 17 Flash BIOS 53 Diskette 48 write protection 32 Flash Write 32 Floppy disk controller disabling 21 enabling 21 Floppy disk drive 3 type 11 write protection 32, 49 Foutmeldingen 74

### G

Get Default Values 46 Graphics processor 5 н Handle modules with ESDs 8 Hard Disk 11.12 access settings 28 addressing 13 capacity 13 Controller, setting 22 parameters 12, 13 settings 11 type 12 Hardware configuration 9 Watchdog 37 HD controller, setting 20 Heads, hard disk parameters 13 High temperature 35 Host Bridge 0 25 Host Bridge 1 25

### 1

I/O Address, Pager 41 I/O APIC 23 IDE Adapter 22 IDE drives 3 IDE hard disk drive 11 addressing 13 controller, setting 22 parameters 12 settings 11 Important notes 7 Incoming message, switching on system 33 Increasing performance 17, 18, 19, 20 Installing memory modules 54 processor modules 55 Interfaces 3.4 configuring 21 parallel 21 serial 21 setting 20, 42 Internal cache Memory 17 setting 17

Interrupt Controller, second 27 table 6 VT100 44 IRQ 6 VT100 44

### J

Jumper processor frequency 51; 52 setting 47 X100 47

### K

Keyboard 3

### L

Large hard disk capacity 13 Large Disk Access Mode 28 Latency Timer 24 LBA, Logical Block Addressing 13 mode 13 Translation 13 Lithium battery 7.53 changing 56 Load Previous Values 46 Loading operating system 31 Location connectors 3, 4 jumper 47, 51 main memory 53 ports 3, 4 switch block 47 Logical Block Addressing (LBA) 13

### Μ

80

Main Memory 15, 53, 54 in cache 18 upgrading 54 Main menu 10 Meanings of symbols 1 Memory 53 Base Memory 15 Extended Memory 15 Main Memory 15, 54 Status 39 upgrade 54 Memory modules 54 faulty 39 installing 54 n 39 removing 54 Mensajes de error 65 Menu, BIOS Setup 9 Exit 46 Main 10 Server 34 Messages 59 Press F2 to enter SETUP 31 switching on system 33 Messages d'erreur 62 Messagi di errore 68 Mode, System Password Mode 31 Modem dialup connection 44 Pager Configuration 40 Modules on the system board 53 Modules with ESDs 8 Monitor interface 3 type 15 Monitoring temperature 37 Mouse 3 Mouse Controller 22 Multiprocessor Specification 26

### Ν

Notational conventions 1 Novell NetWare 35 Number of system reboots 36

### 0

O/S Boot Timeout 35 On/Off functionality 32

Index

Resolutions, screen 5 Retry Counter 36 ROM (Read Only Memory) 19 areas 20 areas in the RAM 19

### S

Save Changes 46 Save Changes & Exit 46 Saving settings 46 Screen resolutions 5 SCU, Pager Configuration 40 Second connector IDE hard disk controller 22 Second I/O APIC 23.27 Second Interrupt Controller 27 Second processor board 53 Second-level Cache 17 setting 17 Sectors/Track, hard disk parameters 13 Security BIOS Setup 29 features 29 self-test, settings 14, 15 sensor for air intake 3 Serial port 3, 21 baud Rate 42 Serial 1, port 21 Serial 2, port 21 Server Management 34, 36, 44 BIOS 40 operating mode 34 setting 34 Server Menu 34 Server Number 41 ServerMan program 34, 35 Set Server Management 34 Setup Password 30 System Password 30

Setting BIOS Setup 29 BIOS Update 48 Cache Memory 17 configuration data 27 controller 20 date 10 hard disk access 28 hard disk parameters 12 IDE Hard Disk Controller 22 interfaces 20 jumper 47 monitor type 15 mouse controller 22 PCI slot 23, 24 peripherals 20 Plug&Play 26 ports 20 processor frequency 51 security features 29 self-test 15 serial ports 21 Setup Password 30 System BIOS recovery 48 switch block 47 system startup 14, 15 System Password 31 time 10 type of floppy disk drive 11 write protection floppy disk drive 49 write protection system BIOS 48 Settings in BIOS Setup 9 of the IDE hard disk drive 11 on processor boards 51 on system board 47 saving 46 Setup 9 message 31 Password Lock 30 Password, setting 29, 30 Prompt 31

ON/OFF switch 3 operating mode of server management 34 operating mode, VT100 44 operating system 26, 35 Operating system, loading 31 operating system, starting 31

### Ρ

Pager 41 Address 41 Configuration 40 Interface Addr. 41 Parallel interface, configuring 21 Parallel port 3 configuring 21 Parallel Mode 21 Parameter, hard disk drive 11, 12 Password setting 30 System password 30 Setup password 29 System Password Mode 31 PCI

Bus Parity Checking 25 Configuration 23 Device, Slot #1-9 24 interrupts assigning 23 Interrupt Mapping 23 Parity Checking, activating 25 Parity Checking, deactivating 25 slot, configuration 23 slot, location 53 slot, setting 24 Performance. increasing 17, 18, 19, 20 Period after system booting 35 Peripheral Configuration 20 Peripherals, setting 20 Plug&Play settings 26 Plug & Play O/S 26

Ports 3.4 configuring 21 for temperature sensor 57 parallel 21 serial 21 setting 20.42 Possible screen resolutions 5 POST Error Halt 14 Power On/Off 32 Power supply 3 PPro to PCI Write Posting 25 Press F2 to enter SETUP 31 Printer 21 Processor internal Cache 17 modules, installing 55 status 38 replacing 57 Processor board 4, 53 extensions 57 settings 51 Processor frequency jumper 51, 52 setting 52 Program ServerMan 35

### Q

Quick self-test 15 Quick boot 15

### R

RAM (Random Access Memory) 19 memory module 54 Recovery, System BIOS 48 Reduced self-test 15 Remote error transmission 40, 42 Remote Power On 3, 33 Removing memory module 54 Replacing faulty memory modules 39 lithium battery 56 processor 57 Reset Configuration Data 27

Shadow Memory 19 Regions 20 Signaling voltage 3 Slots 3.4 EISA 53 for current converter module 57 for processor 57 PCI 53 PCI, configuration 23 Sockets 3.4 Soft Power Off 32 Specifications 2 Т multiprocessor 26 Starting Diagnostic System 36 operating system 31 Status memory modules 39 processor 38 control 37 Switch 1, BIOS Update 48 monitoring 37 Switch 5 sensor 57 write protection system BIOS 48 sensor for air intake 3 Switch 6 Terminal 43 write protection floppy disk drive 49 Terminating BIOS Setup 46 Switch 7 49 Termination board 53 Switch 8 49 installing 55 Switch block 48 Test and diagnostic system 36 location 47 Test routine, settings 14, 15 setting 47 Time, setting 10 Switching on Timeout, O/S Boot 35 from incoming message 33 Transfer mode, setting 21 SWOFF 32 Transfer rates 21 System BIOS 19 Transmission recovery, switch 1 48 mode 18 write protection 32, 48 of errors 40 System board 3 Type add-on modules 53 floppy disk drive 11 extensions 53 Hard Disk drive 12 settinas 47 monitor 15 System booting 35 System bus clock 48 U System Date 10 Update of the system BIOS 48 System Load 31 Upgrading main memory 54

System settings additional 25 advanced 16 BIOS Setup 10 Main menu 10 System startup, settings 14, 15 System Password 29 setting 30 Mode 31 System Shadow 19 Table, interrupt 6 Technical information 9 specifications 2 Temperature critical 37

Using second I/O APIC 27 V Video BIOS 19 Display 15 Shadow 19 Virus Warning 32 VT 100 44 Baud Rate 44 Com. Setting 44 Configuration 43 Interrupt 44 IRQ 44 operating mode 43, 44

w Use Multiprocessor Specification 26

> Warning, virus 32 Watchdog 37 Windows NT 35 Write access, cache 18 Write Back 18 Write Precomp. hard disk parameters 13 Write protection floppy disk drive 32, 49 system BIOS 32, 48 Write Through 18

### Х

X100, jumper 47